United States Bankruptcy Court Southern District of Mississippi

# Electronic Case Filing Guide for Limited Users

September 2013

# **Table of Contents**

| Section 1                            | 3  |
|--------------------------------------|----|
| Introduction                         | 3  |
| Assistance                           | 3  |
| Resources                            | 3  |
| ECF System and PACER System          | 4  |
| Hardware and Software Requirement    | 4  |
| ECF Registration                     | 4  |
| ECF Account Information              | 5  |
| Passwords                            | 5  |
| Documents Filed in Error             | 6  |
| Signatures                           | 6  |
| CM/ECF System Access                 | 6  |
| Section 2                            |    |
| Logging into ECF                     | 7  |
| CM/ECF Menu Bar                      | 8  |
| Section 3                            | 9  |
| Common Filings                       | 9  |
| Proof of Claim                       | 9  |
| Attachment to Proof of Claim         |    |
| Withdrawing a Proof of Claim         |    |
| Assignment/Transfer of Claim         |    |
| Reaffirmation Agreements             |    |
| Creditor Request for Notices         |    |
| Section 4                            | 45 |
| ECF Payment of Filing Fees (Pay.gov) | 45 |
|                                      |    |
| Section 5                            |    |
| Query                                |    |

| Section 6 | 52 |
|-----------|----|
| Reports   | 52 |

| Section 7                 |  |
|---------------------------|--|
| Utilities                 |  |
| Change Your ECF Password  |  |
| Maintain Your ECF Account |  |
| View Your Transaction Log |  |

# Section 1

# Introduction

This manual provides instructions on how to use the Case Management/Electronic Filing System (ECF) to file documents with the court or to view and retrieve docket sheets and documents for all cases assigned to this system. Users should have a working knowledge of Microsoft Internet Explorer or Mozilla Firefox, and a Portable Document Format (PDF) program (e.g., Adobe Acrobat), as well as their word processing software and file management.

# Assistance

The court's operating hours are from 8:00 a.m. to 5:00 p.m., Monday through Friday. For help regarding pending cases, contact the Case Administrator assigned to the case. Case Administrator assignments may be found on the court's website (www.mssb.uscourts.gov) under the tab Contact Us > Contact Information.

Resources (www.mssb.uscourts.gov)

# Electronic Case Filing tab:

# Manuals available for download:

- Administrative Procedures for Electronic Case Filing
- ECF Guide for Attorneys

# Additional Filing Resources:

- ECF Login
- Public Access
- ECF Docketing Guide
- Flowcharts
- Emergency Filing Procedures

# Contact Us tab:

# Contact Information:

- Case Administrator by Chapter and Digits
- Supervisors and Chambers Staff
- Administrative Staff

# ECF System and PACER System

<u>Electronic Filing System (ECF)</u> allows registered users to perform the following functions:

- File documents in cases electronically
- Maintain user account information

<u>Public Access to Court Electronic Records (PACER)</u> system provides registered PACER users access to:

- Query and Report features in ECF system
- View and print documents filed in the ECF system

To register for a PACER account, contact the PACER Service Center at (800) 676-6856 or online at <u>www.pacer.gov</u> for additional information.

#### Hardware and Software Requirement

The hardware and software needed to file, view, and retrieve case documents electronically are:

- A personal computer running a standard platform such as Windows or Macintosh operating system;
- An Internet service provider;
- Microsoft Internet Explorer version 7 or 8;
- Firefox 3.5;
- A word processing application such as WordPerfect or Microsoft Word;
- Portable Document Format (PDF) software (such as Adobe Acrobat) to convert documents from the word processor format to PDF;
- Adobe Acrobat Reader, which is available for free, for viewing PDF documents; and,
- A scanner to convert paper documents to electronic format.

#### ECF Registration

To utilize the ECF system fully, users must be registered to use both the court's ECF and the PACER system. Users with an existing PACER account may continue to use it and need only register with the court to use ECF.

Users must register with the court to receive a login and password for the ECF system by completing the registration form available for download from the court's website (www.mssb.uscourts.gov), and either emailing the signed form to <u>MSSB\_IT@mssb.uscourts.gov</u>, or by mailing or hand delivering the form to:

#### Mailing Address:

Clerk, U.S. Bankruptcy Court Southern District of Mississippi **Attention: ECF Registration** P. O. Box 2448 Jackson, MS 39225-2448

# Physical Location:

Clerk, U.S. Bankruptcy Court Southern District of Mississippi **Attention: ECF Registration** 501 E Court Street, Suite 2.300 Jackson, MS 39201

# Mailing Address & Physical Location:

Clerk, U.S. Bankruptcy Court Southern District of Mississippi **Attention: ECF Registration** Dan M. Russell, Jr. U.S. Courthouse 2012 15th Street, Suite 244 Gulfport, MS 39501

# ECF Account Information

Registered users are responsible for updating their mailing addresses and email addresses on-line through the ECF system. (See <u>Section 6 Utilities, Maintain Your ECF</u> <u>Account</u>.)

# Passwords

The court will assign each registered user a system password. Users may change their password. The password is case sensitive, and must have a minimum of eight characters, including upper and lower case characters and one number or special character (e.g. !@#\$%). Once registered, the user is responsible for all documents filed with his/her password.

# Documents Filed in Error

A document incorrectly filed in a case may result from:

- 1. Posting the wrong PDF file to a docket entry;
- 2. Filing documents in the wrong case;
- 3. Selecting the wrong event.

Once a document is submitted electronically, it becomes part of the court file, and corrections may be made only by the Court and/or the Clerk's office. The system will not permit the filing party to make changes to the document(s) or docket entry once the transaction has been accepted, and the filer should not attempt to re-file the document(s).

As soon as possible after an error is discovered, the filing party should contact the Case Administrator assigned to the case in the Clerk's office, (601) 608-4600 for Jackson and (228) 563-1790 for Gulfport, with the case number and document number for which the correction is being requested. A complete list of Case Administrator assignments can be found on our website at *www.mssb.uscourts.gov* under Contact Us > Contact Information. If appropriate, the Clerk's office will make an entry on the docket indicating that the document was filed in error, or otherwise describing the error. The Clerk's office will inform the filing party of the corrective steps which need to be taken to correct the error.

# Signatures

Pursuant to Miss. Bankr. L. R. 9011-1, the user's name under whose login and password the document is submitted must be displayed as an image of a signature or by a "/s/" and typed in the space where the signature would otherwise appear (e.g., /s/ Jane Doe).

Documents filed that require an original signature under any rule or statute must be filed electronically, with originally executed copies maintained by the ECF filer for one year after the case is closed in the bankruptcy court.

# CM/ECF System Access

Users may access the system via the Internet (https://ecf.mssb.uscourts.gov), or the Court's website (www.mssb.uscourts.gov) by selecting the menu headings Electronic Case Filing> ECF Login.

# Section 2

Logging into ECF

Go to: https://ecf.mssb.uscourts.gov

Click the ECF hyperlink: Southern District of Mississippi - Document Filing System

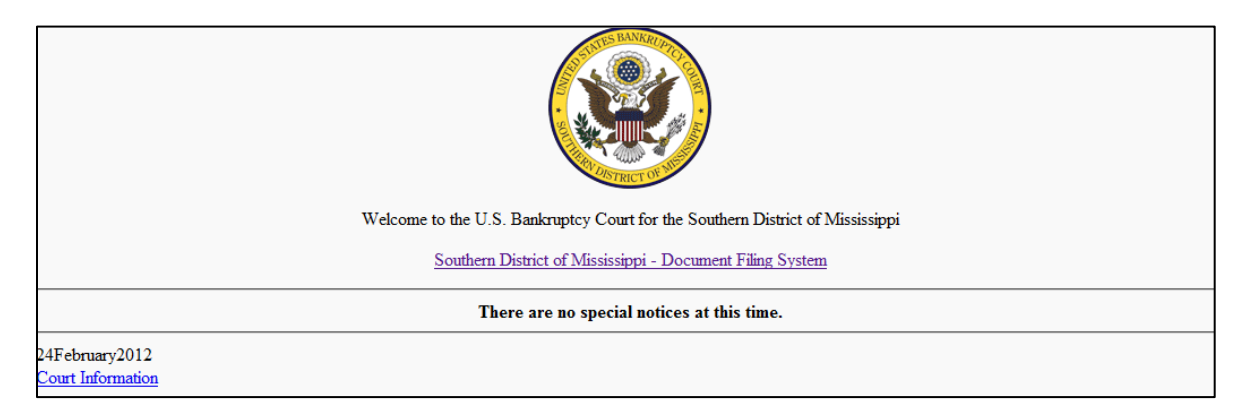

# CM/ECF Filer or PACER Login

| CM/ECF Filer or PACER Login                                                                                                    |
|----------------------------------------------------------------------------------------------------|
| Notice<br>This is a <b>Restricted Web Site</b> for Official Court Business only. Unauthorized entry is prohibited and subject to prosecution under Title 18 of the U.S. Code. All activities and<br>access attempts are logged.                                                                                                    |
| Instructions for viewing filed documents and case information:<br>If you do not need filing capabilities, enter your PACER login and password. If you do not have a PACER login, you may register online at <a href="http://www.pacer.gov">http://www.pacer.gov</a> .                                                                                                 |
| Instructions for filing:<br>Enter your CM/ECF filer login and password if you are electronically filing something with the court.                                                                                                    |
| Authentication         IMPORTANT NOTICE OF REDACTION RESPONSIBILITY: All filers must redact: Social Security or taxpayer-<br>identification numbers; dates of birth; names of minor children; and financial account numbers, in compliance with Fed. R. Bankr.           Password:         P. 9037. This requirement applies to all documents, including attachments. |
| Client Code:                                                                                                    |
| Login Clear                                                                                                    |
| Notice<br>An access fee of \$0.10 per page or \$2.40 per document with an audio attachment, as approved by the Judicial Conference of the United States, will be assessed for access to this service. For more information about CM/ECF, <u>click here</u> or contact the PACER Service Center at (800) 676-6856.                                                     |

Remember: Enter your ECF login and password to file documents in a case. Do not enter a Client code.

Enter your PACER login and password to view or print a document from a case. You may enter your PACER client code to organize your PACER monthly bills. Enter your ECF login and password in the appropriate fields (login and passwords are case sensitive).

Next to the login and password fields, read the redaction notice; check the box acknowledging you understand the redaction rules and you have read the notice; click Login.

| In<br>En | structions<br>ter your CN | <b>for filing:</b><br>I/ECF filer login and passw | ord if you are electronically filing something with the court.                                                                    |
|----------|---------------------------|---------------------------------------------------|----------------------------------------------------------------------------------------------------|
|          | Authenticati              | on                                                | IMPORTANT NOTICE OF REDACTION RESPONSIBILITY: All filers must redact. Social Security or taxpayer-                                |
|          | Login:                    | cmderouen                                         | identification numbers; dates of birth; names of minor children; and financial account numbers, in compliance with Fed. R. Bankr. |
|          | Password:                 | •••••                                             | <u>P. 9037</u> . This requirement applies to all documents, including attachments.                                                |
|          | Client<br>code:           |                                                   | $\blacksquare$ I understand that, if I file, I must comply with the redaction rules. I have read this notice.                     |
| ſ        | .ogin Clea                | r                                                 |                                                                                                    |

# CM/ECF Menu Bar

ECF provides the following features that are accessible from the ECF blue main menu bar at the top of the screen.

| SECF       | Ba <u>n</u> kruptcy ▼ | Adversary 👻                                            | Query                                            | Reports 👻                             | <u>U</u> tilities <del>-</del> | <u>S</u> earch            | Logout                     | ?          |
|------------|-----------------------|--------------------------------------------------------|--------------------------------------------------|---------------------------------------|--------------------------------|---------------------------|----------------------------|------------|
| Bankruptcy | /:                    | File a claim a electronically                          | ind other ci                                     | reditor-related                       | d documents                    | in a bankr                | uptcy case                 |            |
| Adversary: |                       | No options av                                          | vailable for                                     | Creditors.                            |                                |                           |                            |            |
| Query:     |                       | Search by sp<br>I.D. and to re<br><i>you to the PA</i> | ecific case<br>trieve docu<br>A <i>CER login</i> | number, par<br>iments that a<br>page. | ty name, Soo<br>re relevant to | cial Securit<br>the case. | y number or<br>ECF redired | tax<br>sts |
| Reports:   |                       | Retrieve clair                                         | ns register                                      | s. ECF redire                         | ects you to th                 | e PACER                   | login page.                |            |
| Utilities: |                       | View your EC information.                              | CF account                                       | information a                         | and maintain                   | your ECF                  | account                    |            |
| Search:    |                       | Search Menu                                            | is and Eve                                       | nts by enterin                        | g key words                    |                           |                            |            |
| Logout:    |                       | Exit from ECI                                          | F. <u>ALWAY</u>                                  | <u>S</u> log out afte                 | er completing                  | a session                 |                            |            |
| 2          |                       | Clicking the h<br>particular scr                       | nelp icon w<br>een you ar                        | ill display a h<br>e viewing.         | elp box with                   | additional i              | nformation f               | or the     |

# **Section 3**

# **Common Filings**

# Proof of Claim

A proof of claim filed by a creditor that designates a mailing address constitutes a filed request to mail notices to that address. *Fed. R. Bankr. P.* 2002(g)(1)(A)

Step 1 Log into ECF. See Section 2

Step 2 From the main menu bar click **Bankruptcy** 

| SECF   | Ba <u>n</u> kruptcy <del>-</del>  | Adversary -                   | Query   | Reports 🝷 | <u>U</u> tilities - | <u>S</u> earch | Logout | ? |
|--------|-----------------------------------|-------------------------------|---------|-----------|---------------------|----------------|--------|---|
| Step 3 | Click File Cla                    | ims                           |         |           |                     |                |        |   |
|        | Bankrupto                         | y Events                      |         |           |                     |                |        |   |
|        | Claim A                           | Actions                       |         |           |                     |                |        |   |
|        | <u>File Cla</u><br><u>Credito</u> | <u>tims</u> ←<br>r Maintenano | <u></u> |           |                     |                |        |   |

Step 4 **Case Number:** Enter the case number, name of creditor, and choose the type of creditor. For a list of all the creditors, leave the **Name of creditor** field blank. For a thorough search, leave the **Name of creditor** and **Type of creditor** fields blank; click **Next.** 

| Search for C     | reditor                                                      |        |
|------------------|--------------------------------------------------------------|--------|
| Case Number      | 1:12-bk-50025                                                |        |
| Name of creditor |                                                              |        |
| Type of creditor | Creditor<br>Administrative<br>20 Largest Unsecured Creditors | *<br>= |
| Next Clear       |                                                              |        |

Step 5 Click the down arrow to view all creditors that have been added to that case. Click the creditor for which you are filing this claim; click **Next**.

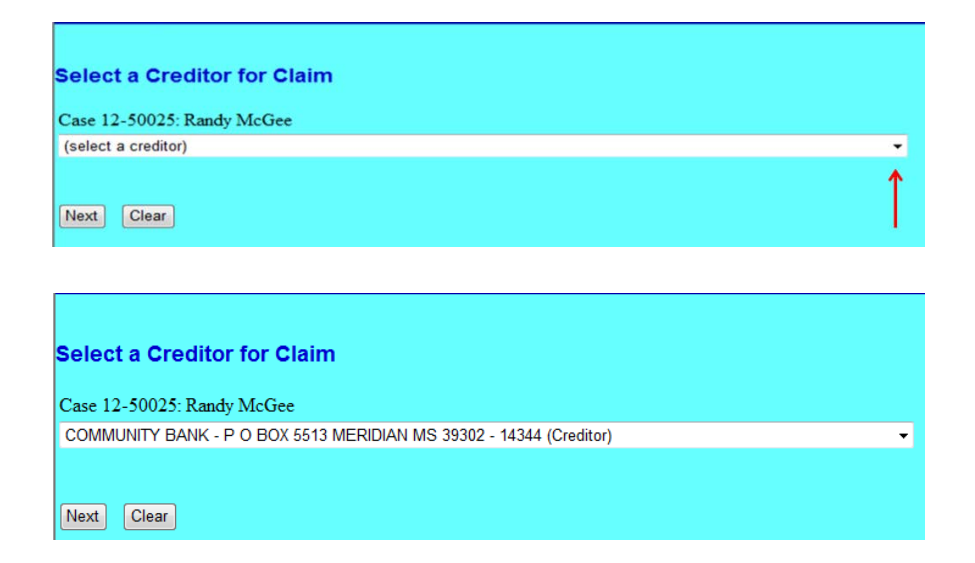

Step 5a If the creditor is not listed <u>exactly</u> as the <u>Noticing Address</u> on your proof of claim, click **Add Creditor**. Enter the Creditor's name and address; click **Next**.

| Add Creditor(s     | 3)                                                                                                    |  |
|--------------------|----------------------------------------------------------------------------------------------------|--|
| Case 12-50025 alre | ady contains creditors!                                                                                                    |  |
| Case number        | 12-50025 Randy McGee                                                                                                    |  |
| Name and Address   | Name may be 50 characters. Address may be 5 lines, 40 characters each.<br>More than one creditor may be entered. Separate creditors with a blank line.<br>ABC Rental<br>123 Main Street<br>Anywhere, MS 39501 |  |
| Creditor type      | Creditor -                                                                                                    |  |
| Creditor committee | e 💿 No 🔿 Yes 🛛 Entity 🗌                                                                                                    |  |
| Next Clear         |                                                                                                    |  |

Click **Submit** on the next screen to add the creditor. The Creditors Receipt screen will appear; select **File A Proof Of Claim** and verify the case number; click **Next**.

At the next screen, **Search for Creditor**, see Step 5 above, and select the creditor you just added.

A pop-out box will indicate if any claims have been filed on behalf of the creditor; verify the correct creditor was selected; click **Yes.** 

| No claims have been filed on behalf of creditor |
|-------------------------------------------------|
| ABC Rental                                      |
| 123 Main Street                                 |
| Anywhere, MS 39501                              |
| Is this the correct creditor?                   |
| Yes No                                          |

Step 6 Proof of claim information screen. Enter the information that is provided on the claim; click **Next**.

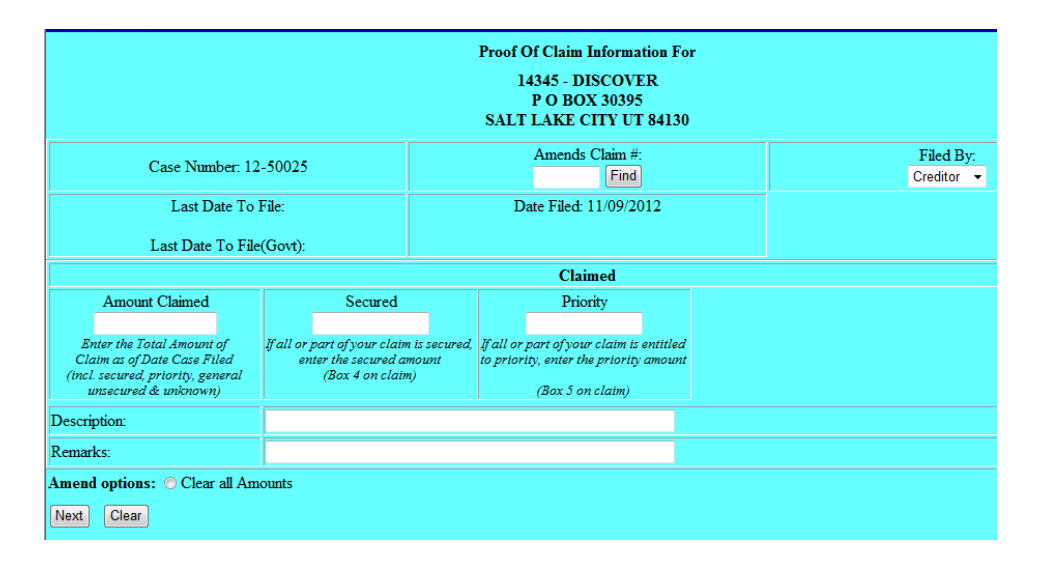

**Amends Claim #**: <u>When filing an amended claim</u>, click **Find** to display filed claims. To view the creditor's address hover the cursor over the creditor's name or claim; select the creditor by name or claim number. The values from the original claim will populate on the next screen; update the information provided on the amended claim.

Filed by: Select the type of person filing the claim.
Claimed: Enter the appropriate amounts.
Description: Enter a short description of the claim (optional)
Remarks: Enter a remark. (optional)
Amend options: Clears the amounts in the Amount Claimed, Secured, and Priority fields.

Step 7 On the next screen, click *Browse* and attach the PDF document of the proof of claim. If there are no additional attachments click Next. **See Step 7a** to include additional attachments.

Note: Always review PDF documents before uploading in the system. The PDF should only contain the document you are uploading.

| Case 12 50025                   |        |
|---------------------------------|--------|
| Case 12-50025                   |        |
| riiename                        |        |
|                                 | Browse |
| Attachments to Document: 💿 No 🔘 | Yes    |
| Have you redacted?              |        |
| Next Clear                      |        |

#### Attachment to Proof of Claim

Step 7a *Attachments to Document*: If there are additional attachments click the **Yes** radio button; then **Next**.

| Case 12-50025                                                                                                    |
|----------------------------------------------------------------------------------------------------|
| Filename                                                                                                    |
| Documents\Proof of Claim Form B10.pdf Browse                                                                                                 |
| Attachments to Document: 🔘 No 💿 Yes 🛛                                                                                                    |
|                                                                                                    |
| Attention!! Submitting this screen commits this transaction. You will have no further opportunity to modify this submission if you continue. |
| Have you redacted?                                                                                                    |
| Next Clear                                                                                                    |

- 1) Browse and select the PDF document for the additional attachment.
- 2) Select a *Category* from the drop down list and/or input a description in the *Description* field.
- 3) Click *Add to list.* Repeat the process for additional attachments and click **Next** when all attachments are uploaded.

| Select one or more attachmen<br>Case 12-50025        | its.               |                                            |                                                                 |
|------------------------------------------------------|--------------------|--------------------------------------------|-----------------------------------------------------------------|
| 1) Select the PDF document t<br>Filename             | that contains      | the attachment.                            |                                                                 |
| \\mssb\operations\TRAININ                            | IG\CM New U        | Js Browse                                  |                                                                 |
|                                                      |                    |                                            |                                                                 |
| 2) Fill in the fields below.                         | and/or             | Description                                |                                                                 |
| Category                                             | ana/or             | Description                                |                                                                 |
| Supplement                                           | -                  | Attachment                                 |                                                                 |
| Vext button                                          | Add to I<br>Remove | List                                       | Step 1. If nen the list of fliendines is comprete, click on the |
| Attention!! Submitting this so<br>Have you redacted? | reen commit        | s this transaction. You will have no furth | eer opportunity to modify this submission if you continue.      |
| Next                                                 |                    |                                            |                                                                 |

Step 8 **Notice of Electronic Claims Filing** screen: Provides a link to the document, case docket, and claims register.

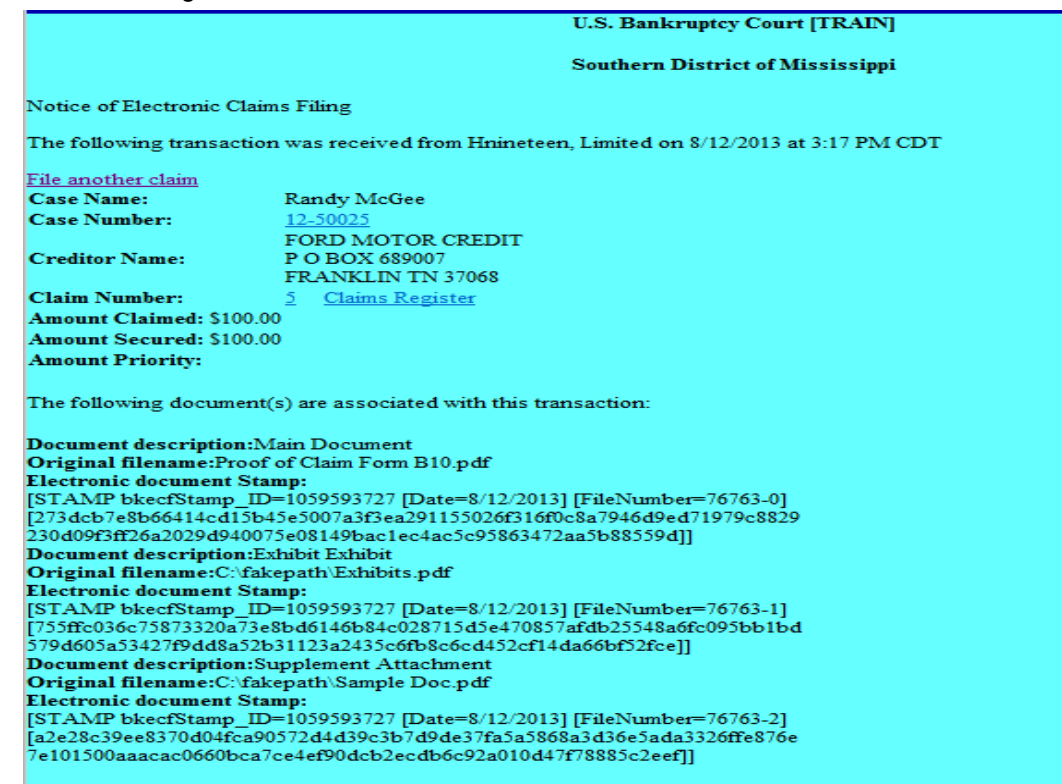

# Withdrawing a Proof of Claim

- Step 1 Log into ECF. See <u>Section 2</u>
- Step 2 From the main menu bar click Bankruptcy

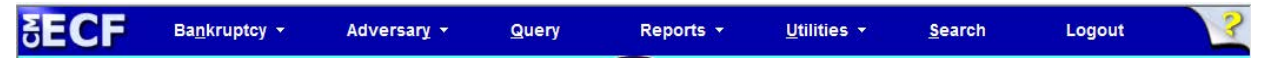

Step 3 Under Bankruptcy event category select Claim Actions

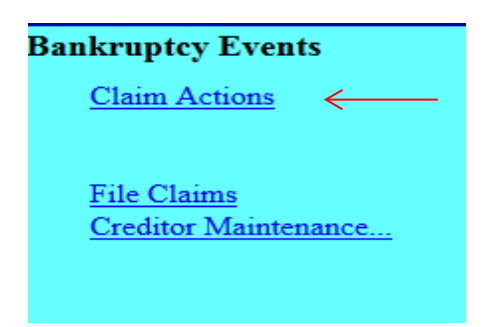

# Step 4 Input Case Number, click Next

| File a Claim action |
|---------------------|
| Case Number         |
| 1:12-bk-50050       |
| Next Clear          |

Step 5 Select Withdrawal of Claim; click **Next**.

| File a Claim action                                                            |                                |                                                       |   |                           |  |
|--------------------------------------------------------------------------------|--------------------------------|-------------------------------------------------------|---|---------------------------|--|
| 12-50050-KMS Albert Desaco                                                     | ne                             |                                                       |   |                           |  |
| Type: bk                                                                       | Chapter: 7 v                   | Office: 1 (Gulfport Divisional<br>Office)             |   |                           |  |
| Assets: n                                                                      | Judge: KMS                     | Case Flag: CrsUpld, RlfStay,<br>DEFER                 |   |                           |  |
|                                                                                | Start typing to find a         | nother event. Hold down Ctrl to add additional items. |   |                           |  |
| Available Events (click to sel                                                 | ect events)                    |                                                       |   | Selected Events (click to |  |
| Notice of Mortgage Payment Cha                                                 | ange (No Proof of Claim Filed) |                                                       | * | Withdrawal of Claim       |  |
| Notice of Postpetition Mortgage                                                | Fees, Expenses, and Charges    |                                                       |   |                           |  |
| Notice of Postpetition Mortgage F                                              | -ees, Expenses, and Charges    | (No Proof of Claim Filed)                             |   |                           |  |
| Objection to Transfer of Claim                                                 |                                |                                                       |   |                           |  |
| Reaffirmation Agreement                                                        |                                |                                                       |   |                           |  |
| Reaffirmation Agreement Cover S                                                |                                |                                                       |   |                           |  |
| Reclassify Claims                                                              |                                |                                                       |   |                           |  |
| Response to Notice of Final Cure                                               | Payment Rule 3002.1            |                                                       | = |                           |  |
| Response to Notice of Final Cure Payment Rule 3002.1 (No Proof of Claim Filed) |                                |                                                       |   |                           |  |
| Satisfaction of Claim                                                          |                                |                                                       |   |                           |  |
| Transfer of Claim (no waiver)                                                  |                                |                                                       |   |                           |  |
| Withdraw Notice of Postoetilion Mortage Fees, Expenses, & Charges              |                                |                                                       |   |                           |  |
| Withdrawal of Claim                                                            |                                |                                                       |   |                           |  |
| Next Clear                                                                     |                                |                                                       |   |                           |  |

# Step 6 Click Next twice

|               | File a Claim action:                                                    |                 |
|---------------|-------------------------------------------------------------------------|-----------------|
|               | 12-50050-KMS Albert Desacone                                            | •               |
|               | Type: bk                                                                | Chapter: 7 v    |
|               | Assets: n                                                               | Judge: KMS      |
| $\rightarrow$ | Next Clear                                                              |                 |
|               |                                                                         |                 |
|               | File o Claim action:                                                    |                 |
|               | File a Claim action:                                                    |                 |
|               | 12-50050-KMS Albert Desacone                                            |                 |
|               | Type: bk                                                                | Chapter: 7 v    |
|               | Assets: n                                                               | Judge: KMS      |
|               | Select any additional attorney(s                                        | 5)              |
|               | Derouen, Collette [Debtor]<br>Test, Attorney [Creditor]                 | ,<br>           |
|               | ~                                                                       |                 |
|               | Click an attorney to see the party<br>[type of party shown in brackets] | s/he represents |
| $\rightarrow$ | Next Clear                                                              |                 |

Pop up dialog box appears, stating you have not selected an attorney, click  $\mathbf{OK},$  then Next.

| The page | e at https://ecf-train.mssb.uscourts.gov says: |
|----------|------------------------------------------------|
|          | Note: you have not selected an attorney.       |
|          | ОК                                             |

Step 7 Select the creditor that filed the original claim and click **Ne**xt or click **Add/Create New Party**.

| File a Claim action:          |                      |
|-------------------------------|----------------------|
|                               |                      |
| 12-50050-KMS Albert Desacone  |                      |
| Type: bk                      | Chapter: 7 v         |
|                               |                      |
| Assets: n                     | Judge: KMS           |
|                               |                      |
|                               |                      |
| Select the Party:             |                      |
|                               | -                    |
| Desacone, Albert [Debtor]     | Add/Create New Party |
| Newton Used Cars [Creditor]   |                      |
| Safeco, [Creditor]            |                      |
| Woodring, Zane [U.S. Trustee] |                      |
|                               |                      |
| -                             |                      |
|                               |                      |
| Next Clear                    |                      |
|                               |                      |

Add/Create New Party: Search for party name. If the creditor is not listed <u>exactly</u> as it appears on the original claim, click Create a New Party.

| Search for a party    |               |            |
|-----------------------|---------------|------------|
| SSN / ITIN            |               | Tax ID / I |
| Last/Business name    |               |            |
| First Name            |               |            |
| Middle Name           |               |            |
| Search Clear          |               |            |
| Party search results  |               |            |
| American Express      | urion Bank    |            |
|                       |               |            |
|                       |               |            |
|                       | <b>T</b>      |            |
| Select name from list | Create new pa | arty       |
|                       |               |            |

 $\rightarrow$ 

**Create a New Party**. Enter the Creditor's name and address and select **Creditor (cr:cr)** from the Role pick list. Click **Submit**.

| Party Informa | tion             |             |                      |   |            |        |        |        |       |
|---------------|------------------|-------------|----------------------|---|------------|--------|--------|--------|-------|
| Last name     | AMERICAN EXP     | RESS        |                      |   | First name |        |        |        |       |
| Middle name   |                  |             |                      |   | Generation |        | ] '    | Title  |       |
| SSN/ITIN      |                  | 999-99-9999 | )                    |   | Tax Id/EIN |        |        | 12-123 | 4567  |
| Office        |                  |             |                      |   | Address 1  | PO Box | 981537 |        |       |
| Address 2     |                  |             |                      |   | Address 3  |        |        |        |       |
| City          | El Paso          |             |                      |   | State      | ΤX     |        | Zip    | 79998 |
| County        |                  |             |                      | • | Country    |        |        |        |       |
| Phone         |                  |             |                      |   | Fax        |        |        |        |       |
| E-mail        |                  |             |                      |   |            |        |        |        |       |
| Role          | Creditor (cr:cr) |             | -                    |   |            |        |        |        |       |
| Party text    |                  |             |                      |   |            |        |        |        |       |
|               |                  |             |                      |   |            |        |        |        |       |
|               |                  |             |                      |   |            |        |        |        |       |
| Submit Ca     | incel Clear      | Corporate   | e parent / affiliate |   |            |        |        |        |       |
|               |                  |             |                      |   |            |        |        |        |       |

# Step 8 Select the creditor; click Next

| File a Claim action:                                      |                             |  |  |  |  |
|-----------------------------------------------------------|-----------------------------|--|--|--|--|
| 12-50050-KMS Albert Desacone                              |                             |  |  |  |  |
| Type: bk                                                  | Chapter: 7 v                |  |  |  |  |
| Assets: n                                                 | Judge: KMS                  |  |  |  |  |
| Select the Party:                                         |                             |  |  |  |  |
| AMERICAN EXPRESS, [Creditor]<br>Desacone, Albert [Debtor] | <u>Add/Create New Party</u> |  |  |  |  |
| Lentz, Kimberly R. [Trustee]                              |                             |  |  |  |  |
| Safeco, [Creditor]                                        |                             |  |  |  |  |
| Woodring, Zane [U.S. Trustee]                             |                             |  |  |  |  |
|                                                           | <b>T</b>                    |  |  |  |  |
| Next Clear                                                |                             |  |  |  |  |
|                                                           |                             |  |  |  |  |

# Click Browse and attach your PDF.

Note: Always review PDF documents before uploading in the system. The PDF should only contain the document you are uploading. **File a Claim action:** 

| 12-50050-KMS Albert Desacone |              |
|------------------------------|--------------|
| Type: bk                     | Chapter: 7 v |
| Assets: n                    | Judge: KMS   |
| Filename                     |              |
|                              | Browse       |
| Attachments to Document: @ 1 | No O Yes     |
| Next Clear                   |              |

5

#### Select the claim you are withdrawing; click Next.

| 12-50050-KMS Albert D | esacone          |         |                      |                 |                 |
|-----------------------|------------------|---------|----------------------|-----------------|-----------------|
| Type: bk              | Chapter: 7 v     |         | Office: 1<br>Office) | (Gulf           | oort Divisional |
| Assets: n             | Judge: KMS       |         | Case Fla<br>DEFER    | g: Crsl         | Jpld, RlfStay,  |
| Select ci             | aim(s) from list |         |                      |                 |                 |
| Claims Selected: 1    |                  |         |                      |                 |                 |
| Creditor name         |                  | Claim # | Amount c             | laimed          | Date filed      |
| AMERICAN EXPRESS (    | 14534)           | 1       | \$32,                | 561.00          | 04/10/2013      |
| BANK OF AMERICA (1    | 4536)            | 3       | \$189,               | (14534<br>PO BC | ()<br>)X 981537 |
| CHASE (14537)         |                  | 4       | \$                   | El Pas          | o TX 79998      |
| Next Clear            |                  |         |                      |                 |                 |

Step 9 Select Withdrawn from the pick list; click Next.

| File a Claim ac                      | tion:         |              |  |  |
|--------------------------------------|---------------|--------------|--|--|
|                                      |               |              |  |  |
| 12 50050 KAKS AIL                    |               |              |  |  |
| 12-30030-KWIS AIL                    | Jert Desacond | 2            |  |  |
| Type: bk                             |               | Chapter: 7 v |  |  |
|                                      |               |              |  |  |
|                                      |               |              |  |  |
| Assets: n                            |               | Judge: KMS   |  |  |
|                                      |               |              |  |  |
|                                      |               |              |  |  |
|                                      |               |              |  |  |
| Claim No. 1:                         | Allow         | <b>^</b>     |  |  |
| Status                               | Amendment     |              |  |  |
| otatao                               | Disallow      |              |  |  |
|                                      | Expunge       | E            |  |  |
|                                      | Reclassify    |              |  |  |
|                                      | Withdrawn     | <b>T</b>     |  |  |
| Select With drawn from the nick list |               |              |  |  |
| Select manarawn 1                    | rom the pici  | s list.      |  |  |
| Next Clear                           |               |              |  |  |
|                                      |               |              |  |  |

Step 10 Review docket text and add any additional text as needed. If the docket text is not correct, abort the transaction by clicking on any option from the CM/ECF main menu bar. Click **Next** to continue.

| File a Claim action:          |              |                                           |
|-------------------------------|--------------|-------------------------------------------|
| 12-50050-KMS Albert Desace    | one          |                                           |
| Type: bk                      | Chapter: 7 v | Office: 1 (Gulfport Divisional<br>Office) |
| Assets: n                     | Judge: KMS   | Case Flag: CrsUpld, RlfStay,<br>DEFER     |
| Docket Text: Modify as Approp | oriate.      |                                           |
| Withdrawal of Claim(s): 1     |              | Filed by Creditor AMERICAN EXPRESS.       |
| Next Clear                    |              |                                           |

Final Docket Text. Review the Final Docket Text; click **Next**.

| File a Claim action     | •                               |                         |
|-------------------------|---------------------------------|-------------------------|
| 12-50050-KMS Albert D   | esacone                         |                         |
| Type: bk                | Chapter: 7 v                    | Office: 1 (C<br>Office) |
| Assets: n               | Judge: KMS                      | Case Flag:<br>DEFER     |
| Docket Text: Final Text |                                 |                         |
| Withdrawal of Claim     | n(s): 1 Filed by Creditor AME   | RICAN EXPRESS.          |
|                         |                                 |                         |
| Attention!! Submitting  | this screen commits this transa | ction. You will have    |
| Next Clear              |                                 |                         |

Step 11 Notice of Electronic Claims Filing screen: Provides a link to the document and case docket.

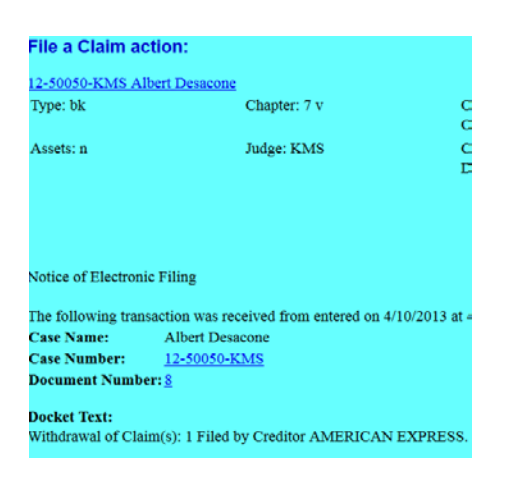

# Assignment/Transfer of Claim

Step 1Log into ECF. See Section 2Step 2From the main menu bar, click Bankruptcy

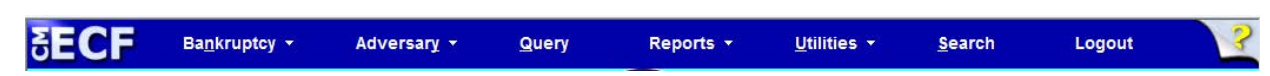

Step 3 Under Bankruptcy event category select Claim Actions

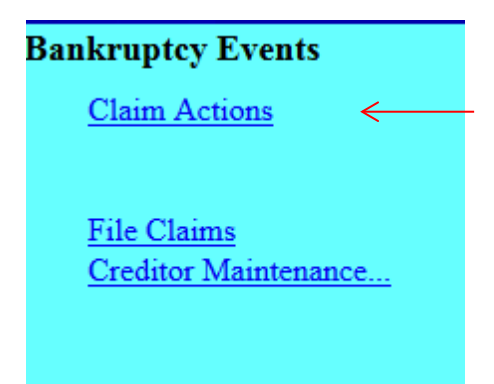

Step 4 Select **Transfer of Claim (no Waiver)** when the agreement is not signed by the transferor and transferee or when a waiver is not attached.

Select **Transfer of Claim (with Waiver of Notice)** when transferor and transferee signed the transfer or when a signed waiver is attached to the transfer.

#### Click Next.

| File a Claim action                                                                                                    |                                                                                                    |                                                     |
|----------------------------------------------------------------------------------------------------|----------------------------------------------------------------------------------------------------|-----------------------------------------------------|
| 12-50013 Joseph Wayne Sample and Sam                                                                                                    | rah Lynn Sample                                                                                                    |                                                     |
| Type: bk                                                                                                    | Chapter: 13 v                                                                                                    | Office: 1 (Gulfport Divisional Office)              |
| Assets: y                                                                                                    | Case Flag: CrsUpld                                                                                                    |                                                     |
|                                                                                                    |                                                                                                    |                                                     |
|                                                                                                    | Start typing to find ar                                                                                                    | other event. Hold down Ctrl to add additional item: |
| Available Events (click to select events)                                                                                                    | )                                                                                                    | Selected Events (click to remove events)            |
| Certificate of Service (Use Only for Rule 3002.1<br>Creditor Request for Notices<br>Notice of Change of Address<br>Notice of Mortgage Payment Change<br>Notice of Mortgage Payment Change (No Proof /<br>Notice of Postpetition Mortgage Fees, Expenses<br>Notice of Postpetition Mortgage Fees, Expenses<br>Filed)<br>Objection to Claim<br>Objection to Claim<br>Reaffirmation Agreement<br>Reaffirmation Agreement Cover Sheet<br>Reclassify Claims<br>Response to Notice of Final Cure Payment Rule<br>Response to Notice of Final Cure Payment Rule<br>Satisfaction of Claim<br>(Irransfer of Claim (no Waiver)<br>Transfer of Claim (with Waiver of Notice)<br>Withdraw Notice of Postpetition Mortgage Fees,<br>Withdrawal of Claim | Events)<br>of Claim Filed)<br>, and Charges<br>, and Charges (No Proof of Claim<br>3002.1<br>3002.1 (No Proof of Claim Filed)<br>Expenses, & Charges | Transfer of Claim (no Waiver)                       |

Step 5 Do not select an attorney; Click **Next** 

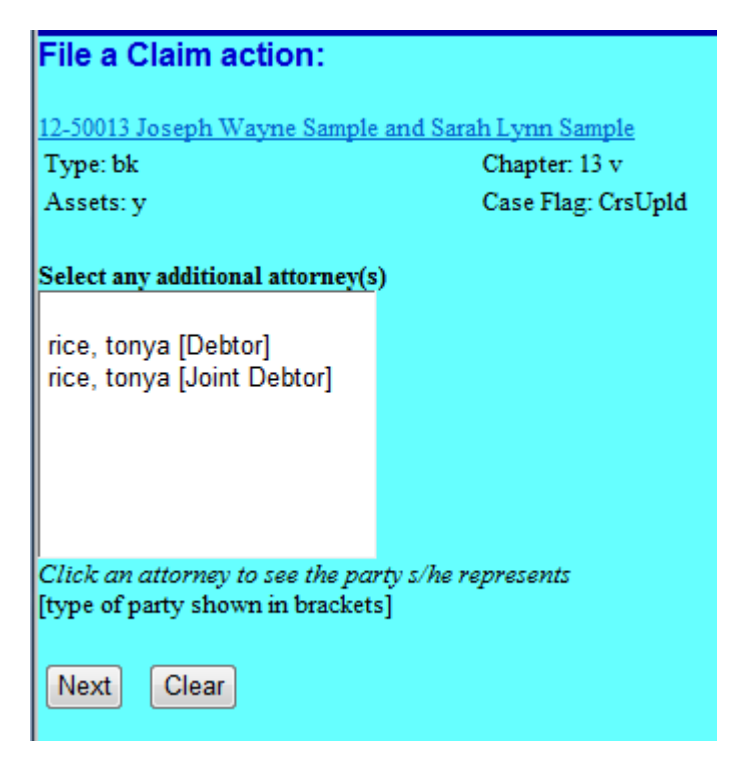

Pop up dialog box appears, stating you have not selected an attorney, click OK.

| The page | e at https://ecf-train.mssb.uscourts.gov says: |
|----------|------------------------------------------------|
|          | Note: you have not selected an attorney.       |
|          | ОК                                             |

Step 6 **Select the Party**: Select the party filing the transfer of claim. If the party is not listed, select **Add/Create New Party**.

| Type: bk                                                                                                    | Chapter: 13 v                                | Office: 1 (Gulfport Divisional Office |
|----------------------------------------------------------------------------------------------------|----------------------------------------------|---------------------------------------|
| Assets: y                                                                                                    | Case Flag: CrsUpld                           |                                       |
| Select the Party:                                                                                                    |                                              |                                       |
| ABC Rental, [Creditor]<br>Carr Fine Jewelry, [Creditor]<br>Portfolio Recovery, [Creditor]<br>Sample, Joseph Wayne [Deb<br>Sample, Sarah Lynn [Joint De<br>Woodring, Zane [U.S. Trustee | Add/Create New Party<br>tor]<br>ebtor]<br>e] |                                       |

#### Step 7 Add/Create New Party: Search for party name.

If the creditor is not listed <u>exactly</u> as it appears on your transfer of claim, click **Create new party**.

| Search for a party   |                   |                |  |
|----------------------|-------------------|----------------|--|
| SSN / ITIN           |                   | Tax ID / EIN   |  |
| Last/Business name   | GE Capital Retail | ]              |  |
| First Name           |                   |                |  |
| Middle Name          |                   |                |  |
| Search Clear         |                   |                |  |
| Party search results |                   |                |  |
| GE Capital, Becket   | & Lee             |                |  |
| Select name fro      | om list Cr        | eate new party |  |

Step 8 **Create a new party**. Enter the creditor's \*name and address; select **Creditor (cr:cr)** from the Role pick list; click **Submit**.

|               | -                  |             |                        |                             |           |                  |
|---------------|--------------------|-------------|------------------------|-----------------------------|-----------|------------------|
| Party Informa | tion               |             |                        |                             |           |                  |
| Last name     | GE Capital Retail  |             |                        | First name                  |           |                  |
| Middle        |                    |             |                        | Ceneration                  |           | Title            |
| name          |                    |             |                        | Generation                  |           | The              |
| SSN/ITIN      | و                  | 999-99-9999 |                        | Tax Id/EIN                  |           | 12-1234567       |
| Office        | ecovery Managemen. | it Systems  |                        | Address 1                   | 25 SE 2no | d Ave Suite 1120 |
| Address 2     |                    |             |                        | Address 3                   |           |                  |
| City          | Miami              | ]           |                        | State                       | FL        | <b>Zip</b> 33131 |
| County        |                    |             |                        | <ul> <li>Country</li> </ul> |           |                  |
| Phone         |                    |             |                        | Fax                         |           |                  |
| F mail        |                    |             |                        |                             |           |                  |
| L-man         |                    |             |                        |                             |           |                  |
| Role          | Creditor (cr:cr)   |             | -                      |                             |           |                  |
| Party text    |                    |             |                        |                             |           |                  |
|               |                    |             |                        |                             |           |                  |
|               |                    |             |                        |                             |           |                  |
| Submit        | Cancel Clear       | Corpora     | ate parent / affiliate |                             |           |                  |
|               |                    |             |                        |                             |           |                  |

\*always input the business name in the "last name" field.

Step 9 Select the Party: Select the party filing the transfer of claim, click Next.

| File a Claim action:                                   |                      |                                        |
|--------------------------------------------------------|----------------------|----------------------------------------|
| 12-50013 Joseph Wayne Sample and Sa                    | arah Lynn Sample     |                                        |
| Type: bk                                               | Chapter: 13 v        | Office: 1 (Gulfport Divisional Office) |
| Assets: y                                              | Case Flag: CrsUpld   |                                        |
| Select the Party:                                      |                      |                                        |
| GE Capital Retail, [Creditor]                          | Add/Create New Party |                                        |
| ABC Rental, [Creditor]<br>Carr Fine Jewelry [Creditor] |                      |                                        |
| Portfolio Recovery, [Creditor]                         |                      |                                        |
| Sample, Joseph Wayne [Debtor]                          | 4                    |                                        |
| Woodring, Zane (U.S. Trustee)                          | ſ                    |                                        |
| ······································                 |                      |                                        |
| Next Clear                                             |                      |                                        |

Step 10 Browse and attach the PDF document associated with the transfer of claim; click **Next**.

Note: Always review PDF documents before uploading in the system. The PDF should only contain the document you are filing.

| File a Claim action:     |                                   |                                        |
|--------------------------|-----------------------------------|----------------------------------------|
|                          |                                   |                                        |
| 12-50013 Joseph Wayne Sa | <u>nple and Sarah Lynn Sample</u> |                                        |
| Type: bk                 | Chapter: 13 v                     | Office: 1 (Gulfport Divisional Office) |
| Assets: y                | Case Flag: CrsUpld                |                                        |
|                          |                                   |                                        |
|                          |                                   |                                        |
| Filename                 |                                   |                                        |
| les\PDF Documents\Trar   | sfer of Claim.pdf Browse          |                                        |
| Attachments to Document: | No      Yes                       |                                        |
|                          |                                   |                                        |
|                          |                                   |                                        |
| Next Clear               |                                   |                                        |
|                          |                                   |                                        |

Step 11 Select the claim being transferred; click **Next**.

| File a Claim action:<br>12-50013 Joseph Wayne Sample and Sarah Lynn Sample |                    |                                        |                |            |  |  |
|----------------------------------------------------------------------------|--------------------|----------------------------------------|----------------|------------|--|--|
| Type: bk                                                                   | Chapter: 13 v      | Office: 1 (Gulfport Divisional Office) |                |            |  |  |
| Assets: y                                                                  | Case Flag: CrsUpld |                                        |                |            |  |  |
| Select claim(s) from list                                                  |                    |                                        |                |            |  |  |
| Claims Selected: 3                                                         |                    |                                        |                |            |  |  |
| Creditor your                                                              |                    | Claim #                                | Amount alaimed | Data filed |  |  |
| Creattor name                                                              |                    | Claim #                                | Amount ciaimea | Date filea |  |  |
| ABC Rental (14905)                                                         |                    | 1                                      | \$500.00       | 05/06/2013 |  |  |
| Carr Fine Jewelry (14188)                                                  |                    | 4                                      | \$600.00       | 05/08/2013 |  |  |
| Sallie Mae Servicing (14200)                                               |                    | 3                                      | \$25,000.00    | 05/08/2013 |  |  |
| Smith's Goods (14906)                                                      |                    | 2                                      | \$1,000.00     | 05/07/2013 |  |  |
|                                                                            |                    |                                        |                |            |  |  |
| Next Clear                                                                 |                    |                                        |                |            |  |  |

Step 12 Select **Transferred** from the pick list; click **Next**.

| 12-50013 Joseph Way | ne Sample and Sarah Lynn Sample                                            |                                        |
|---------------------|----------------------------------------------------------------------------|----------------------------------------|
| Type: bk            | Chapter: 13 v                                                              | Office: 1 (Gulfport Divisional Office) |
| Assets: y           | Case Flag: CrsUpld                                                         |                                        |
| Claim No. 3: Status | Amendment<br>Disallow<br>Expunge<br>Reclassify<br>Transferred<br>Withdrawn |                                        |
| Next Clear          |                                                                            |                                        |

Step 13 **Transfer type**. Select the Rule 3001 type from the Transfer of Claim.

Search for transferee. Click Search Creditors, if the creditor is not listed exactly as you entered in Step 8 and as listed on the Transfer of Claim, select Add New Creditor.

| File a Claim action:       |                                          |                            |                      |
|----------------------------|------------------------------------------|----------------------------|----------------------|
| 12-50013 Joseph Wayne Sam  | ple and Sarah Lynn Sample                |                            |                      |
| Type: bk                   | Chapter: 13 v                            | Office: 1 (Gulfport Div    | visional Office)     |
| Assets: y                  | Case Flag: CrsUpld                       |                            |                      |
| Transfer type 🔘 3001 (e) 1 | ● 3001 (e) 2  ○ 3001 (e) 3  ○ 3001       | (e) 4                      |                      |
| Search for transferee      |                                          | Search Creditors           | Add New Creditor     |
| Transferee selected GE Ca  | apital Retail,c/o Recovery Management Sy | ystems,25 SE 2nd Ave Suite | 1120,Miami, FL 33131 |
|                            |                                          |                            |                      |
| Search for transferor      |                                          | Search Creditors           |                      |
| Transferor selected        |                                          |                            |                      |
| Claim number               |                                          |                            |                      |
| Search for transferor      |                                          | Search Creditors           |                      |
| Transferor selected        |                                          |                            |                      |
| Claim number               |                                          |                            |                      |
| Search for transferor      |                                          | Search Creditors           |                      |
| Transferor selected        |                                          |                            |                      |
| Claim number               |                                          |                            |                      |
| Transfer More Claims       |                                          |                            |                      |
| Next Clear                 |                                          |                            |                      |

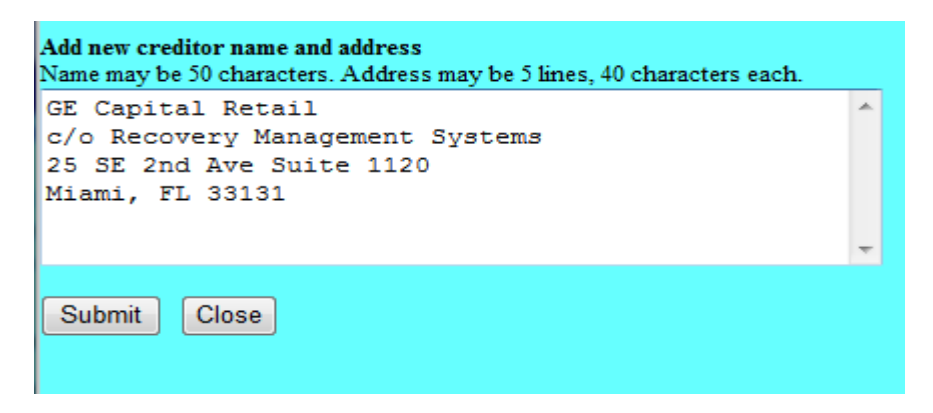

 $\rightarrow$ 

Step 14 **Search for transferor**. Click **Search Creditors**. Select the creditor/owner of the claim being transferred. (*Claim number appears at the end of the creditor's address*)

| No search clues entered.                                                     |   |
|------------------------------------------------------------------------------|---|
| Select creditor                                                              |   |
| Citibank VISA, PO Box 198, Sioux Falls, SD 57188-1234                        |   |
| Davis Department Store, PO Box 909, Portland, OR 87655                       |   |
| Debbie's Catering, 121 Augusta Lane, Suite 8, Park Ridge, IL 60356           |   |
| Don's Lawns,1340 Green Bay Road, Suite 963, Kenosha, WI 67896                |   |
| First City Bank,560 Michigan Avenue, Chicago, IL 60604                       |   |
| GMAC Finance, 1700 Greenbay Road, Wilmette, IL 63221                         |   |
| Honda Finance,1323 Santa Vista, Orosi, CA 93647                              |   |
| IRS,230 S. Dearborn St., Chicago, IL 60604                                   |   |
| Jan and Elwood Smith,230 S. Dearborn St., Chicago, IL 60604                  |   |
| Minor Child, 143 W Arthur Blvd., Chicago, IL 60657                           | Ξ |
| Sallie Mae Servicing, P.O. Box 9532, Wilkes Barre, PA 18773-9532 (Claim # 3) |   |
| Sallie Mae Servicing, P.O. Box 9532, Wilkes Barre, PA 18773-9532             |   |
| Smith's Goods,456 Oak Street, Mytown, MS 39001                               |   |
| Smith's Goods,654 Pine Street, Yourtown, MS 39002 (Claim # 2)                |   |
| Smith's Goods,654 Pine Street, Yourtown, MS 39002                            | Ŧ |
| Select Close                                                                 |   |

The claim number automatically populates when the transferor is selected. Click Next.

| File a Claim actio          | on:             |           |               |               |                        |                        |
|-----------------------------|-----------------|-----------|---------------|---------------|------------------------|------------------------|
| <u>12-50013 Joseph Wayn</u> | e Sample and Sa | irah Lyni | n Sample      |               |                        |                        |
| Type: bk                    |                 | Chapt     | ter: 13 v     |               | Office: 1 (Gulfport Di | ivisional Office)      |
| Assets: y                   |                 | Case      | Flag: CrsUpld |               |                        |                        |
|                             |                 |           |               |               |                        |                        |
| Transfer type 🔘 3001        | l (e) 1 🛛 🔘 300 | 1 (e) 2   | 🔘 3001 (e) 3  | 🔘 3001 (e) 4  |                        |                        |
| Search for transferee       |                 |           |               |               | Search Creditors       | Add New Creditor       |
| Transferee selected G       | E Capital Ret   | ail,c/o R | ecovery Manaç | gement Systen | ns,25 SE 2nd Ave Suit  | e 1120,Miami, FL 33131 |
| Search for transferor       |                 |           |               |               | Search Creditors       | ]                      |
| Transferor selected         | Sallie Mae Se   | ervicing  |               |               |                        |                        |
| Claim number                | 3               |           |               |               |                        |                        |
| Search for transferor       |                 |           |               |               | Search Creditors       | ]                      |
| Transferor selected         |                 |           |               |               |                        |                        |
| Claim number                |                 |           |               |               |                        |                        |
| Search for transferor       |                 |           |               |               | Search Creditors       | ]                      |
| Transferor selected         |                 |           |               |               |                        |                        |
| Claim number                |                 |           |               |               |                        |                        |
| Transfer More C             | laime           |           |               |               |                        |                        |
|                             |                 |           |               |               |                        |                        |
| Next Clear                  |                 |           |               |               |                        |                        |

Step 15 Click **Next** to continue.

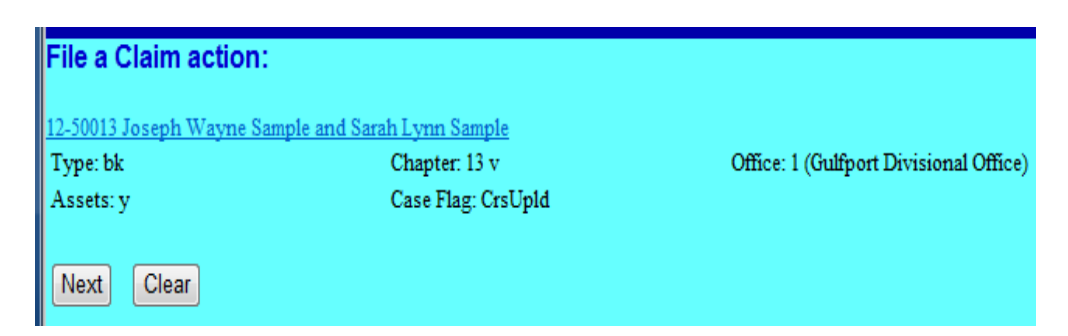

Step 16

Final Docket Text. Review the Final Docket Text, click **Next** to continue.

| Type: bk                                | Chapter: 13 v                                                                       | Office: 1 (Gulfport Divisional Office |
|-----------------------------------------|-------------------------------------------------------------------------------------|---------------------------------------|
| Assets: y                               | Case Flag: CrsUpId                                                                  | · ·                                   |
| Docket Text: Final Te                   | ext                                                                                 |                                       |
| Transfer of Claim<br>(Claim No. 3) To ( | (No Waiver) Transfer Agreement 3001 (e)<br>E Capital Retail Fee Amount \$25 Transfe | 2 Transferor: Sallie Mae Servicing    |

Step 17 Summary of current charges Screen: Screen displays a summary of current charges incurred. You may select **Pay Now** to pay or select **Continue Filing** to pay all incurred filing fees at the end of the day.

Note: Until all fees are paid, the "Summary of current charges" window will appear each time a document is filed.

| File                            | a Claim action:       |                                                |                                   |                 |
|---------------------------------|-----------------------|------------------------------------------------|-----------------------------------|-----------------|
| 12-50                           | 013 Joseph Wayne Samp | ole and Sarah Lynn Sample                      |                                   |                 |
| Тур                             | e: bk                 | Chapter: 13 v                                  | Office: 1 (Gulfport Divisional Of | ffice)          |
| Ass                             | ets: y                | Case Flag: CrsUpld                             |                                   |                 |
|                                 |                       | U.S. Bankruptcy                                | Court [TRAIN]                     |                 |
|                                 | Summary of current ch | arges                                          |                                   | $\times$        |
|                                 | Date Incurred         |                                                | Description                       | Amount          |
| Noti                            | 2013-05-08 14:26:16   | Transfer of Claim (No Waiver)(12-50013) [claim | s,trolmno] ( 25.00)               | \$ 25.00        |
| The<br>Case<br>Case<br>Doce     |                       |                                                |                                   | Total: \$ 25.00 |
| Docl<br>Tran<br>\$25 7<br>(Hfif |                       |                                                |                                   |                 |
| The                             |                       |                                                |                                   |                 |
| Doci                            |                       |                                                |                                   |                 |
| Elec                            |                       |                                                |                                   |                 |
| [ST∤                            |                       |                                                |                                   |                 |
| 41c5                            |                       |                                                |                                   |                 |
| 0704                            |                       | Pay Now                                        | Continue Filing                   |                 |
| 12-5                            |                       |                                                |                                   |                 |
|                                 |                       |                                                |                                   |                 |

To pay now, check the box for the fee; click Next.

| Internet Payments Due |                     |                                                                      |          |
|-----------------------|---------------------|----------------------------------------------------------------------|----------|
| Select all            |                     |                                                                      |          |
| Check Fees to Pay     | Date Incurred       | Description                                                          | Amount   |
|                       | 2013-05-08 14:26:16 | Transfer of Claim (No Waiver)(12-50013)<br>[claims,trclmno] ( 25.00) | \$ 25.00 |
|                       |                     |                                                                      |          |
| Next Clear            |                     |                                                                      |          |
| Click Pay Now.        |                     |                                                                      |          |
| Internet Payment      | e Due               |                                                                      |          |

| Date Incurred       | Description                                                       | Amount      |
|---------------------|-------------------------------------------------------------------|-------------|
| 2013-05-08 14:26:16 | Transfer of Claim (No Waiver)(12-50013) [claims,trclmno] ( 25.00) | \$ 25.00    |
|                     |                                                                   | Total: \$25 |
|                     |                                                                   |             |
|                     | Pay Now                                                           |             |
|                     |                                                                   |             |

See <u>Section 4 ECF Payment of Filing Fees</u> to review the process for paying filing fee online.

#### Step 18 Notice of Electronic Filing. Provides a link to the document and to the case docket. File a Claim action: 2-50013 Joseph Wayne Sample and Sarah Lynn Sample Type: bk Chapter: 13 v Office: 1 (Gulfport Divisional Office) Case Flag: CrsUpld Assets: y U.S. Bankruptcy Court [TRAIN] Southern District of Mississippi Notice of Electronic Filing The following transaction was received from entered on 5/8/2013 at 2:26 PM CDT and filed on 5/8/2013 Case Name: Joseph Wayne Sample and Sarah Lynn Sample Case Number: 12-50013 Document Number: 10 Docket Text: Transfer of Claim (No Waiver) Transfer Agreement 3001 (e) 2 Transferor: Sallie Mae Servicing (Claim No. 3) To GE Capital Retail Fee Amount \$25 Transfer Agreement 3001 (e) 2 Transferor: Sallie Mae Servicing (Claim No. 3) To GE Capital Retail Filed by Creditor GE Capital Retail. (Hfifteen, Limited) The following document(s) are associated with this transaction: Document description:Main Document Original filename: Transfer of Claim.pdf Electronic document Stamp: [STAMP bkecfStamp\_ID=1059593727 [Date=5/8/2013] [FileNumber=76439-0] [ 41c54791898dc6c7fbd0f8593bf681f38826ef8d410dda9e2b246bc41ab7a18d81c4d2 0704a39e54f4d65a1908f5d2fc970c98e80dc1752684ae525284eb54f9]] 12-50013 Notice will be electronically mailed to: tonya rice on behalf of Debtor Joseph Wayne Sample , bcecfdocs2@gmail.com;myecfmailtestutah@gmail.com tonya rice on behalf of Joint Debtor Sarah Lynn Sample bcecfdocs2@gmail.com;myecfmailtestutah@gmail.com

# **Reaffirmation Agreements**

- Step 1 Log into ECF. See <u>Section 2</u>
- Step 2 From the main menu bar, click Bankruptcy

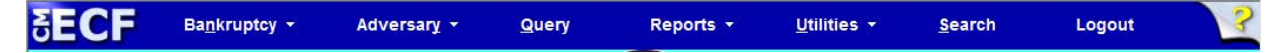

Step 3 Under Bankruptcy event category select Claim Actions

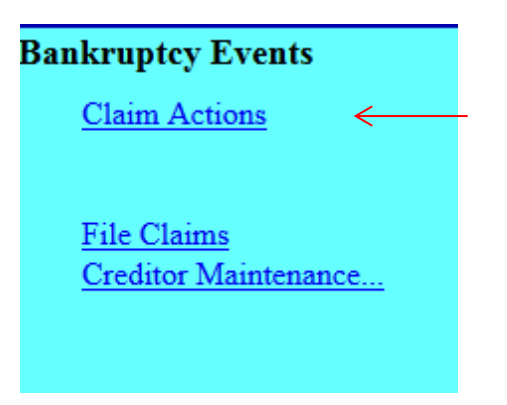

Step 4 Input Case Number, click Next

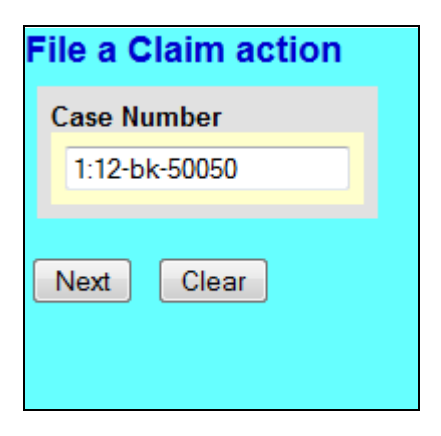

Step 5 Select Reaffirmation Agreement; click Next.

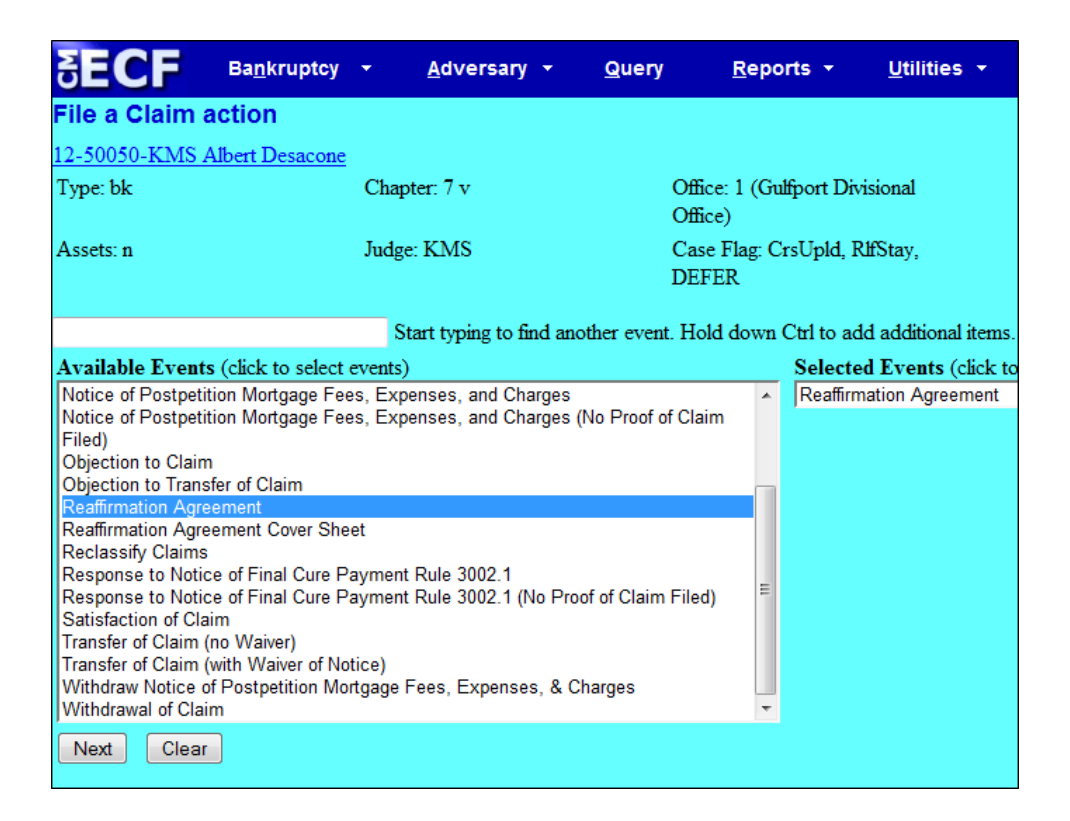

#### Step 6 Click Next.

| SECF Ban              | kruptcy 👻 | <u>A</u> dversary <del>-</del> | <u>Q</u> uery | <u>R</u> eports                | - <u>U</u> tilities |
|-----------------------|-----------|--------------------------------|---------------|--------------------------------|---------------------|
| File a Claim action   | n:        |                                |               |                                |                     |
| 12-50050-KMS Albert I | Desacone  |                                |               |                                |                     |
| Type: bk              | Cha       | pter: 7 v                      |               | Office: 1 (Gulfport<br>Office) | Divisional          |
| Assets: n             | Judg      | e: KMS                         | i<br>I        | Case Flag: CrsUpl<br>DEFER     | ld, RlfStay,        |
| Next Clear            |           |                                |               |                                |                     |

Step 7 Do not select an attorney; click Next

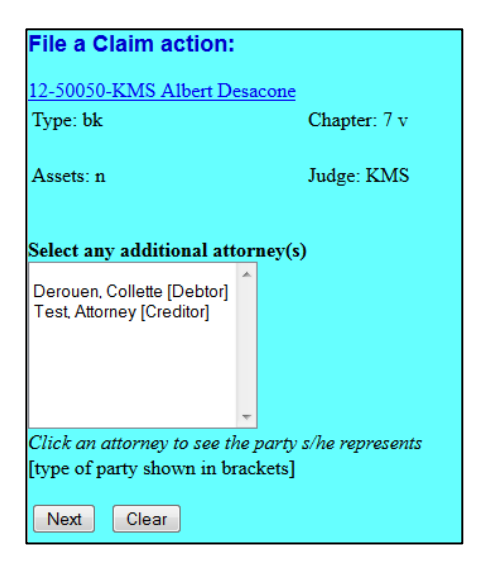

Pop up dialog box appears, stating you have not selected an attorney, click **OK**.

| The page | e at https://ecf-train.mssb.uscourts.gov says: |  |  |  |
|----------|------------------------------------------------|--|--|--|
|          | Note: you have not selected an attorney.       |  |  |  |
| ОК       |                                                |  |  |  |

Step 8 Select the Party: Select the creditor/party filing the reaffirmation agreement. If the creditor/party is not listed, select Add/Create New Party.

| File a Claim action:                                                                                                    |                      |
|----------------------------------------------------------------------------------------------------|----------------------|
| 12-50050-KMS Albert Desacor                                                                                                | ne                   |
| Type: bk                                                                                                    | Chapter: 7 v         |
| Assets: n                                                                                                    | Judge: KMS           |
| Select the Party:                                                                                                    |                      |
| Desacone, Albert [Debtor]<br>Lentz, Kimberly R. [Trustee]<br>Newton Used Cars, [Creditor]<br>Woodring, Zane [U.S. Trustee] | Add/Create New Party |
| Next Clear                                                                                                    |                      |

Step 9 Add/Create New Party: Search for party name. If the creditor is not listed <u>exactly</u> as it appears on the reaffirmation agreement click Create a New Party.

| Search for a party |        |
|--------------------|--------|
| SSN / ITIN         |        |
| Last/Business name | Safeco |
| First Name         |        |
| Middle Name        |        |
| Search Clear       |        |

Step 10 **Create a new party**. Enter the creditor's \*name and address and select **Creditor (cr:cr)** from the Role pick list; click **Submit**.

\*Always input the business name in the "Last name" field.

| Party Informa | tion                  |                             |        |               |       |
|---------------|-----------------------|-----------------------------|--------|---------------|-------|
| Last name     | Safeco                | First name                  | •      |               |       |
| Middle name   |                       | Generation                  |        | Title         |       |
| SSN/ITIN      | 999-99-9999           | Tax Id/EIN                  |        | 12-123        | 4567  |
| Office        |                       | Address 1                   | 515 Ja | ickson Street |       |
| Address 2     |                       | Address 3                   | 5      |               |       |
| City          | Hazlehurst            | State                       | MS     | Zip           | 39083 |
| County        |                       | <ul> <li>Country</li> </ul> | r      |               |       |
| Phone         |                       | Fas                         | :      |               |       |
| E-mail        |                       |                             |        |               |       |
| Role          | Creditor (cr:cr)      | -                           |        |               |       |
| Party text    |                       |                             |        |               |       |
|               |                       |                             |        |               |       |
|               |                       |                             |        |               |       |
| Submit Ca     | ancel Clear Corporate | parent / affiliate          |        |               |       |
|               |                       |                             |        |               |       |

Step 11 Select the Party: Select the creditor/party filing the reaffirmation agreement, click Next.

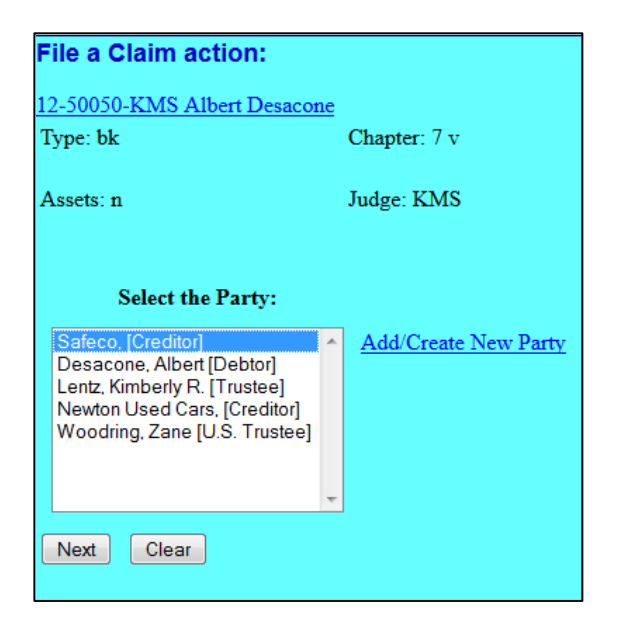

Browse and attach the PDF document\* associated with the reaffirmation agreement; click **Next**.

\*A reaffirmation agreement cover sheet is required to be filed at the time the reaffirmation agreement is filed. The cover sheet may be included with the reaffirmation agreement PDF document as the first two pages or filed as an attachment to the reaffirmation agreement.

Note: Always review PDF documents before uploading in the system. The PDF should only contain the document you are filing.

| File a Motion:           |              |                                        |
|--------------------------|--------------|----------------------------------------|
| 12-50050-KMS Albert Desa | icone        |                                        |
| Type: bk                 | Chapter: 7 v | Office: 1 (Gulfport Divisional Office) |
| Assets: n                | Judge: KMS   | Case Flag: CrsUpld, RlfStay            |
|                          |              |                                        |
| Filename                 |              |                                        |
|                          | Browse       |                                        |
| Attachments to Document: | 🖲 No 🔘 Yes   |                                        |
| Next Clear               |              |                                        |

Step 12 Refer to existing event(s): Check this box if this is an Amended Reaffirmation Agreement; click **Next**.

| File a Claim action:         |              |
|------------------------------|--------------|
| 12-50050-KMS Albert Desacone |              |
| Type: bk                     | Chapter: 7 v |
| Assets: n                    | Judge: KMS   |
| Refer to existing event(s)?  |              |
| Next Clear                   |              |
|                              |              |
|                              |              |

Step 13 Enter the Creditor name and description of property being reaffirmed; click **Next**.

| File a Claim action     | :                         |    |
|-------------------------|---------------------------|----|
| 12-50050-KMS Albert D   | Desacone                  |    |
| Type: bk                | Chapter: 7 v              | 0  |
|                         |                           | O: |
| Assets: n               | Judge: KMS                | Ca |
|                         |                           | DI |
| Enter Creditor Named    | in This Agreement: Safeco |    |
| Enter description of pr | operty: personal property |    |
| Next Clear              |                           |    |

 $\rightarrow$ 

Step 14 Is the Certification of Debtor's Attorney, Part IV, signed by the attorney for the debtor? Review part IV and make the appropriate selection; click Next.

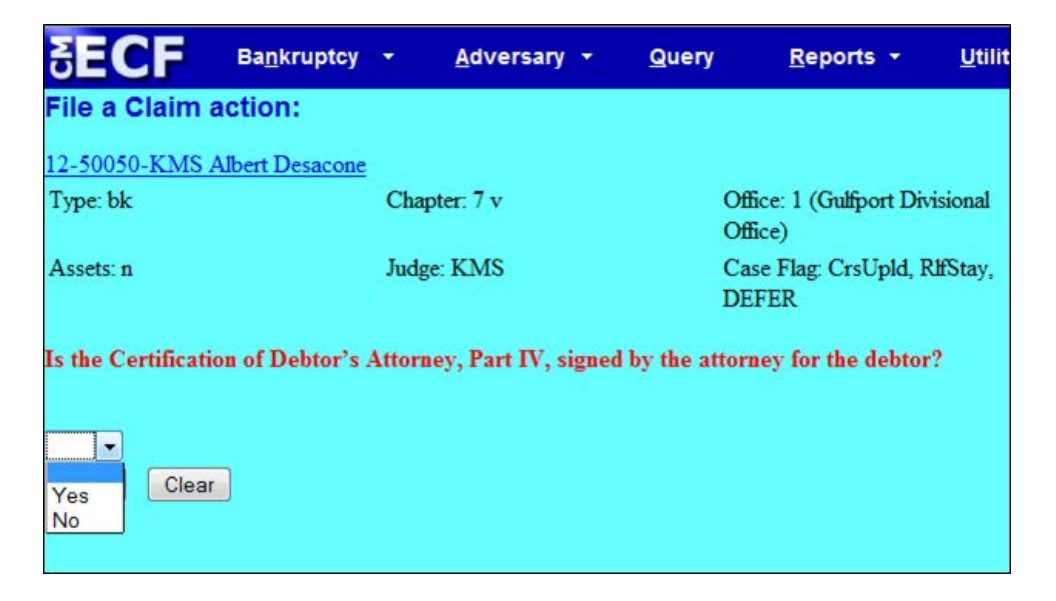

Step 15 Is there a Presumption of Undue Hardship? Select Yes or No; click Next.

| SECF              | Ba <u>n</u> kruptcy | *    | Advers    |
|-------------------|---------------------|------|-----------|
| File a Claim      | action:             |      |           |
| 2-50050-KMS       | Albert Desacone     |      |           |
| Type: bk          |                     | Chap | pter: 7 v |
| Assets: n         |                     | Judg | e: KMS    |
| is there a Presu  | mption of Undue     | Hard | lship?    |
| Select from the j | pick list           |      |           |
| Yes Clear         |                     |      |           |
| No                |                     |      |           |

Step 16 Docket Text. Review the docket text. If any information is not correct, abort the transaction by clicking on any option from the CM/ECF main menu bar.

When filing an amended reaffirmation agreement select "**Amended**" from the drop down list. You may include any additional text in the text box; click **Next** to continue.

| SECF                                                                                                    |     | Ba <u>n</u> kruptcy | •        | <u>A</u> dversary | -        | Query      | Report                  | s <b>-</b> | <u>U</u> tilities | • | Sear <u>c</u> h | Logou |
|----------------------------------------------------------------------------------------------------|-----|---------------------|----------|-------------------|----------|------------|-------------------------|------------|-------------------|---|-----------------|-------|
| ile a Clain                                                                                                    | n a | ction:              |          |                   |          |            |                         |            |                   |   |                 |       |
| 2-50050-KM                                                                                                    | S A | lbert Desacone      |          |                   |          |            |                         |            |                   |   |                 |       |
| lype: bk                                                                                                    |     |                     | Chap     | ter: 7 v          |          | Of<br>Of   | fice: 1 (Gulfp<br>fice) | ort Div    | visional          |   |                 |       |
| Assets: n                                                                                                    |     |                     | Judge    | : KMS             |          | Ca<br>DI   | se Flag: Crsl<br>FER    | Jpld, I    | RHStay,           |   |                 |       |
| Docket Text: N                                                                                                    | lod | ify as Appropri     | ate.     |                   |          |            |                         |            | _                 |   |                 |       |
|                                                                                                    | -   | Reaffirmation       | n Agree  | ement betwe       | en Debto | or and Saf | eco for: per            | sonal      | property          |   |                 |       |
| Agreed<br>Alias<br>Amended<br>Emergency<br>Ex Parte<br>Expedited<br>Fifth<br>Final<br>First<br>Fourth<br>Interim<br>Intervenor's<br>Joint<br>Omnibus<br>Opposition<br>Proposed<br>Sealed<br>Second<br>Sixth | E   | • Safeco . (Cre     | ditor, ( | Creditor)         |          |            |                         |            |                   |   |                 |       |

Final Docket Text. Review the final docket text; click **Next** to continue.

| File a Claim actio    | on:                                |                                                            |
|-----------------------|------------------------------------|------------------------------------------------------------|
| 12-50050-KMS Alber    | t Desacone                         |                                                            |
| Type: bk              | Chapter: 7 v                       | Office: 1 (Gulfport Divisional<br>Office)                  |
| Assets: n             | Judge: KMS                         | Case Flag: CrsUpld, RlfStay,<br>DEFER                      |
| Docket Text: Final Te | xt                                 |                                                            |
| Reaffirmation Ag      | reement between Debtor and S       | afeco for: personal property Filed by Creditor Safeco      |
|                       |                                    |                                                            |
| Attention!! Submitti  | ng this screen commits this transa | ction. You will have no further opportunity to modify this |
| Next Clear            |                                    |                                                            |
|                       |                                    |                                                            |

Step 17 Notice of Electronic Filing screen: Provides a link to the document and to the case docket.

| File a Claim action:                                                                               |                                        |                                            |  |  |  |  |
|----------------------------------------------------------------------------------------------------|----------------------------------------|--------------------------------------------|--|--|--|--|
| 12-50050-KMS Alb                                                                                   | ert Desacone                           |                                            |  |  |  |  |
| Type: bk                                                                                           | Chapter: 7 v                           | Office: 1 (Gulfport Divisional Office)     |  |  |  |  |
| Assets: n                                                                                          | Judge: KMS                             | Case Flag: CrsUpld, RlfStay,<br>DEFER      |  |  |  |  |
|                                                                                                    |                                        |                                            |  |  |  |  |
| Notice of Electronic                                                                               | Filing                                 |                                            |  |  |  |  |
| The following transa                                                                               | action was received from entered on 4/ | /10/2013 at 3:17 PM CDT and filed on 4/10/ |  |  |  |  |
| Case Name:                                                                                         | Case Name: Albert Desacone             |                                            |  |  |  |  |
| Case Number: <u>12-50050-KMS</u>                                                                   |                                        |                                            |  |  |  |  |
| Document Number: <u>7</u>                                                                          |                                        |                                            |  |  |  |  |
| Docket Text:                                                                                       |                                        |                                            |  |  |  |  |
| Reaffirmation Agreement between Debtor and Safeco for: personal property Filed by Creditor Safeco. |                                        |                                            |  |  |  |  |
| The following document(s) are associated with this transaction:                                    |                                        |                                            |  |  |  |  |
| Document description:Main Document                                                                 |                                        |                                            |  |  |  |  |
| Original filename: Test doc.pdf                                                                    |                                        |                                            |  |  |  |  |
| Electronic document Stamp:                                                                         |                                        |                                            |  |  |  |  |
| [STAMP bkecfStam                                                                                   | p_ID=1059593727 [Date=4/10/2013]       | [FileNumber=76154-0]                       |  |  |  |  |
| [6d370c2514518b6b                                                                                  | ac3c20d55aa9af25eeeadf9fd1b0f37f8      | 3cad0f6f6293a8f1c82ff                      |  |  |  |  |
| fadc932ad125fc1aa3                                                                                 | ed41bb1b293426a20f55058dc6d7cec        | ee9ef07124]]                               |  |  |  |  |

#### **Creditor Request for Notices**

- Step 1 Log into ECF. See <u>Section 2</u>
- Step 2 From the main menu bar, click **Bankruptcy**

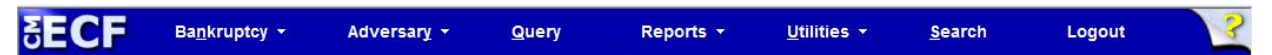

Step 3 Under Bankruptcy event category select Claim Actions

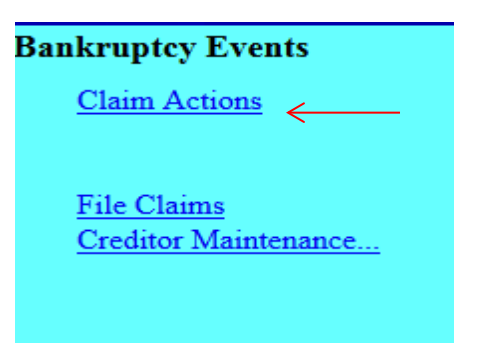

Step 4 Select Creditor Request for Notices; click Next.

| File a Claim action                           |                                      |                                                      |  |  |  |
|-----------------------------------------------|--------------------------------------|------------------------------------------------------|--|--|--|
| 12-50013 Joseph Wayne Sample and S            | Sarah Lynn Sample                    |                                                      |  |  |  |
| Tyme: ht                                      | Chanter: 13 v                        | Office: 1 (Gulfnort Divisional Office)               |  |  |  |
| rype. ok                                      | Chapter. 15 V                        | once. I (ourport Divisional once)                    |  |  |  |
| Assets: y                                     | Case Flag: CrsUpld                   |                                                      |  |  |  |
|                                               |                                      |                                                      |  |  |  |
|                                               | 0                                    |                                                      |  |  |  |
|                                               | Start typing to find an              | other event. Hold down Ctrl to add additional items. |  |  |  |
| Available Events (click to select even        | ts)                                  | Selected Events (click to remove events)             |  |  |  |
| Certificate of Service (Use Only for Rule 300 | 2.1 Events)                          | Creditor Request for Notices                         |  |  |  |
| Creditor Request for Notices                  |                                      |                                                      |  |  |  |
| Notice of Change of Address                   |                                      |                                                      |  |  |  |
| Notice of Mortgage Payment Change             |                                      |                                                      |  |  |  |
| Notice of Mortgage Payment Change (No Pro     | of of Claim Filed)                   |                                                      |  |  |  |
| Notice of Postpetition Mortgage Fees, Expens  | es, and Charges                      |                                                      |  |  |  |
| Notice of Postpetition Mortgage Fees, Expens  | es, and Charges (No Proof of Claim   |                                                      |  |  |  |
| Piled)<br>Objection to Claim                  |                                      |                                                      |  |  |  |
| Objection to Claim                            |                                      |                                                      |  |  |  |
| Postfirmation Agroomont                       |                                      |                                                      |  |  |  |
| Reaffirmation Agreement Cover Sheet           |                                      |                                                      |  |  |  |
| Reclassify Claims                             |                                      |                                                      |  |  |  |
| Response to Notice of Final Cure Payment R    | ule 3002.1                           |                                                      |  |  |  |
| Response to Notice of Final Cure Payment R    | ule 3002.1 (No Proof of Claim Filed) |                                                      |  |  |  |
| Satisfaction of Claim                         |                                      |                                                      |  |  |  |
| Transfer of Claim (no Waiver)                 |                                      |                                                      |  |  |  |
| Transfer of Claim (with Waiver of Notice)     |                                      |                                                      |  |  |  |
| Withdraw Notice of Postpetition Mortgage Fee  | s, Expenses, & Charges               |                                                      |  |  |  |
| Withdrawal of Claim                           |                                      |                                                      |  |  |  |
|                                               |                                      |                                                      |  |  |  |
| Next Clear                                    |                                      |                                                      |  |  |  |
|                                               |                                      |                                                      |  |  |  |

| Step 5 | Click Next. |
|--------|-------------|
|--------|-------------|

| File a Claim action:      |                            |                                        |
|---------------------------|----------------------------|----------------------------------------|
| 12-50013 Joseph Wayne Sar | nple and Sarah Lynn Sample |                                        |
| Type: bk                  | Chapter: 13 v              | Office: 1 (Gulfport Divisional Office) |
| Assets: y                 | Case Flag: CrsUpld, REAF   |                                        |
| Next Clear                |                            |                                        |

Do not select an attorney; click Next.

| File a Claim action:                                              |                             |                                        |
|-------------------------------------------------------------------|-----------------------------|----------------------------------------|
| 12-50013 Joseph Wayne Sampl                                       | e and Sarah Lynn Sample     |                                        |
| Type: bk                                                          | Chapter: 13 v               | Office: 1 (Gulfport Divisional Office) |
| Assets: y                                                         | Case Flag: CrsUpld, REAF    |                                        |
| Select any additional attorney(                                   | <u>s</u> )                  |                                        |
| rice, tonya [Debtor]<br>rice, tonya [Joint Debtor]                |                             |                                        |
|                                                                   |                             |                                        |
|                                                                   |                             |                                        |
| Click an attorney to see the po<br>[type of party shown in bracke | arty s/he represents<br>ts] |                                        |
| Next Clear                                                        |                             |                                        |

A pop up dialog box appears stating you have not selected an attorney; click **OK**.

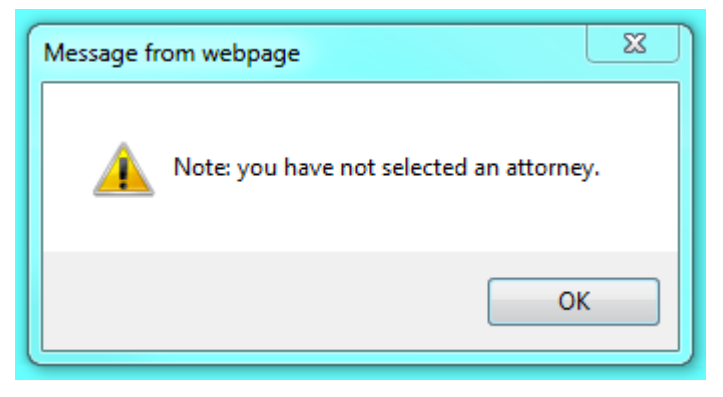

Step 6 Select the Party. Select the party filing the request for notices. If the party is not listed, select Add/Create New Party.

| File a Claim action:                                                                                                    |                             |                                       |
|----------------------------------------------------------------------------------------------------|-----------------------------|---------------------------------------|
| 12-50013 Joseph Wayne Sample and Sarah                                                                                                    | Lynn Sample                 |                                       |
| Type: bk                                                                                                    | Chapter: 13 v               | Office: 1 (Gulfport Divisional Office |
| Assets: y                                                                                                    | Case Flag: CrsUpld, REAF    |                                       |
| Select the Party:                                                                                                    | _                           |                                       |
| ABC Rental, [Creditor]<br>Carr Fine Jewelry, [Creditor]<br>GE Capital Retail, [Creditor]<br>Portfolio Recovery, [Creditor]<br>Safeco, [Creditor]<br>Sample, Joseph Wayne [Debtor]<br>Sample, Sarah Lynn [Joint Debtor]<br>Woodring, Zane [U.S. Trustee] | <u>Add/Create New Party</u> |                                       |
| Next Clear                                                                                                    |                             |                                       |

Step 7 Add/Create New Party: Search for party name. If the creditor is not listed <u>exactly</u> as it appears on the request click Create a New Party. Enter the creditor's name and address and select Creditor (cr:cr) from the Role pick list; click Submit.

| Party Informa  | tion                     |                        |              |
|----------------|--------------------------|------------------------|--------------|
| Last name      | Green Tree Servicing LLC | First name             | •            |
| Middle<br>name |                          | Generation             | Title        |
| SSN/ITIN       | 999-99-9999              | Tax Id/EIN             | 12-1234567   |
| Office         |                          | Address 1              | PO Box 6154  |
| Address 2      |                          | Address 3              |              |
| City           | Rapid City               | State                  | SD Zip 57709 |
| County         |                          | ▼ Country              | ,            |
| Phone          |                          | Fax                    |              |
| E-mail         |                          |                        |              |
| Role           | Creditor (cr:cr)         | ▼                      |              |
| Party text     |                          |                        |              |
|                |                          |                        |              |
|                |                          |                        |              |
| Submit         | Cancel Clear Corpor      | ate parent / affiliate |              |

Select the Party: Select the party filing the request; click Next.

| File a Claim action:                                                                                                    |                          |                                        |
|----------------------------------------------------------------------------------------------------|--------------------------|----------------------------------------|
| 2-50013 Joseph Wayne Sample and Sara                                                                                                    | <u>h Lynn Sample</u>     |                                        |
| Type: bk                                                                                                    | Chapter: 13 v            | Office: 1 (Gulfport Divisional Office) |
| Assets: y                                                                                                    | Case Flag: CrsUpld, REAF |                                        |
| Select the Party:<br>Green Tree Servicing LLC, [Creditor<br>ABC Rental, [Creditor]<br>Carr Fine Jewelry, [Creditor]<br>GE Capital Retail, [Creditor]<br>Portfolio Recovery, [Creditor]<br>Safeco, [Creditor]<br>Sample, Joseph Wayne [Debtor]<br>Sample, Sarah Lynn [Joint Debtor] | Add/Create New Party     |                                        |
| Next Clear                                                                                                    |                          |                                        |

Step 8 Attach the PDF document associated with the request; click Next.

Note: Always review PDF documents before uploading in the system. The PDF should only contain the document you are uploading.

| File a Claim action     | :                            |                                      |
|-------------------------|------------------------------|--------------------------------------|
| 12-50013 Joseph Wayne S | Sample and Sarah Lynn Sample |                                      |
| Type: bk                | Chapter: 13 v                | Office: 1 (Gulfport Divisional Offic |
| Assets: y               | Case Flag: CrsUpld, REAF     |                                      |
| Filename                | Browse                       |                                      |
| Attachments to Documen  | t: 🖲 No 🔿 Yes                |                                      |
| Next Clear              |                              |                                      |

Step 9 Docket Text. Review the docket text; click **Next** to continue. If any of the information is not correct, abort the transaction by clicking on any option from the CM/ECF main menu bar.

| File a Claim action:          |                                           |                                             |
|-------------------------------|-------------------------------------------|---------------------------------------------|
| 12-50013 Joseph Wayne Sample  | and Sarah Lynn Sample                     |                                             |
| Type: bk<br>Assets: v         | Chapter: 13 v<br>Case Flag: CrsUpld. REAF | Office: 1 (Gulfport Divisional Offic        |
| ,                             |                                           |                                             |
| Docket Text: Modify as Approp | priate.                                   |                                             |
| Creditor Request for Notices  | F                                         | iled by Creditor Green Tree Servicing LLC . |
| (Hfifteen, Limited)           |                                           |                                             |
| Next Clear                    |                                           |                                             |

Step 10 Final Docket Text. Review the Final Docket Text, click **Next** to continue.

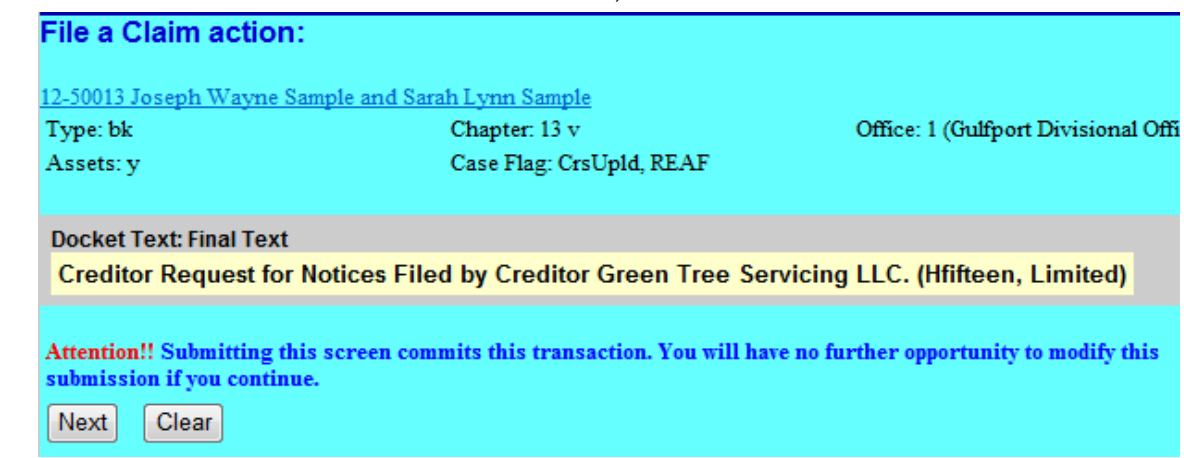

Step 11 Notice of Electronic Claims Filing screen: Provides a link to the document and to the case docket.

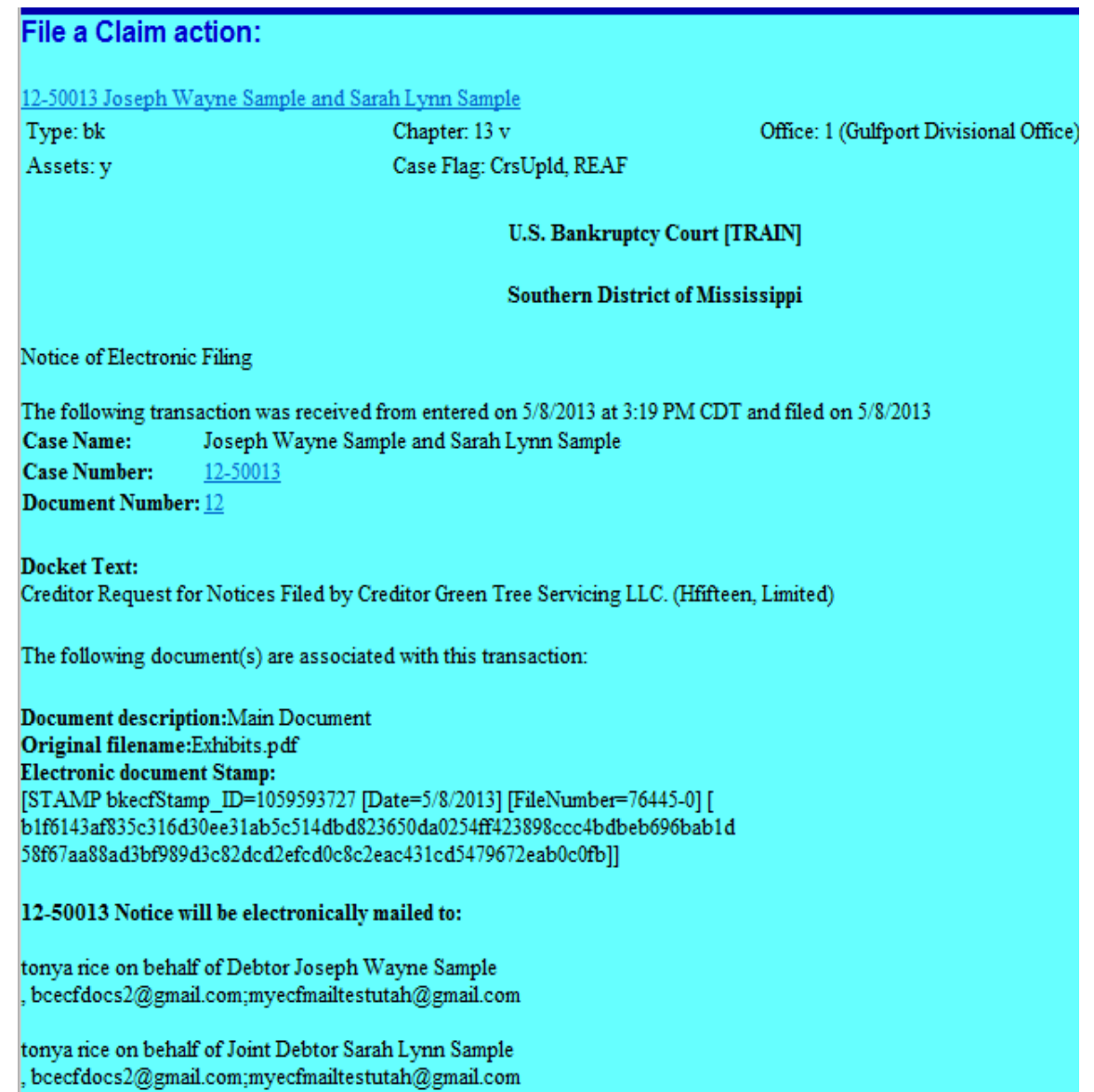

#### Section 4

#### ECF Payment of Filing Fees (Pay.gov)

Registered ECF Users must pay filing fees for all ECF transactions through Pay.gov, an online payment portal for public access to federal agency services.

Filing fees must be paid the same day the ECF filing transaction is submitted. If a registered ECF user's account balance is not settled by midnight, the ECF system will prevent the user from filing until the outstanding balance is paid.

Payment Process:

| Su                                                          | mmary of curre         | ent charges Screen: Clic                       | k Pay Now                           |                 |
|-------------------------------------------------------------|------------------------|------------------------------------------------|-------------------------------------|-----------------|
| File                                                        | a Claim action:        |                                                |                                     |                 |
| 12-5                                                        | 0013 Joseph Wayne Samp | <u>le and Sarah Lynn Sample</u>                |                                     |                 |
| Тур                                                         | e: bk                  | Chapter: 13 v                                  | Office: 1 (Gulfport Divisional Offi | ice)            |
| Ass                                                         | ets: y                 | Case Flag: CrsUpld                             |                                     |                 |
|                                                             |                        | U.S. Bankruptcy                                | Court [TRAIN]                       |                 |
|                                                             | Summary of current cha | arges                                          |                                     | $\times$        |
|                                                             | Date Incurred          |                                                | Description                         | Amount          |
| Noti                                                        | 2013-05-08 14:26:16    | Transfer of Claim (No Waiver)(12-50013) [claim | s,trcimno] ( 25.00)                 | \$ 25.00        |
| The<br>Case<br>Doct<br>Doct<br>Tran<br>\$25 (Hfif           |                        |                                                |                                     | Total: \$ 25.00 |
| The<br>Doci<br>Orig<br>Elec<br>[ST/<br>41c5<br>0704<br>12-5 |                        | Pay Now                                        | Continue Filing                     |                 |

Check the box for fees to pay; click **Next**.

| Internet Payments Due Select all |                     |                                                                      |          |
|----------------------------------|---------------------|----------------------------------------------------------------------|----------|
| Check Fees to Pay                | Date Incurred       | Description                                                          | Amount   |
|                                  | 2013-05-08 14:26:16 | Transfer of Claim (No Waiver)(12-50013)<br>[claims,trclmno] ( 25.00) | \$ 25.00 |
| Next Clear                       |                     |                                                                      |          |

Click Pay Now

| Internet Payme      | nts Due                                                           |             |
|---------------------|-------------------------------------------------------------------|-------------|
| Date Incurred       | Description                                                       | Amount      |
| 2013-05-08 14:26:16 | Transfer of Claim (No Waiver)(12-50013) [claims,trclmno] ( 25.00) | \$ 25.00    |
|                     |                                                                   | Total: \$25 |
|                     | Pay Now                                                           |             |
|                     | Pay Now                                                           |             |

#### **Step 1 – Online Payment Process**

- Fields followed by an asterisk (\*) are required.
- "Account Holder Name," "Billing Address," and "Zip Code" default to the user account information in ECF.
- Changing the information in any of these fields does not change the user's ECF account.

| Online Payment                                            |                                                        | Return to your originating application                                                                        |
|-----------------------------------------------------------|--------------------------------------------------------|----------------------------------------------------------------------------------------------------|
| Step 1: Enter Paymer                                      | nt Information                                         | 1   2                                                                                                    |
| Pay Via Plastic Card (P                                   | C) (ex: American Expr                                  | ess, Discover, Mastercard, VISA)                                                                              |
| Required fields are ind                                   | icated with a red aster                                | isk *                                                                                                    |
| Account Holder Name:                                      | John Doe                                               | * <u></u>                                                                                                    |
| Payment Amount:                                           | \$30.00                                                |                                                                                                    |
| Billing Address:                                          | 1256 25th Street                                       | * ←*                                                                                                    |
| Billing Address 2:                                        |                                                        | ]                                                                                                    |
| City:                                                     |                                                        | ]                                                                                                    |
| State / Province:                                         | Mississippi - MS                                       | *                                                                                                    |
| Zip / Postal Code:                                        | 39225                                                  |                                                                                                    |
| Country:                                                  | United States                                          | ✓ *←                                                                                                    |
| Card Type:                                                | Visa 💌                                                 |                                                                                                    |
| Card Number:                                              | 4111111                                                | * (Cerd number value should not contain spaces or desires) 🗲 🗕 👘                                              |
| Security Code:                                            | 123 * Help finding your s                              | security code                                                                                                 |
| Expiration Date:                                          | 03 💙 */ 2013 💙 *                                       | ←                                                                                                    |
| Select the "Continue wit                                  | h Plastic Card Payment"<br>Continue wi                 | button to continue to the next step in the Plastic Card Payment Process.<br>In Plastic Card Payment Cancel    |
| Note: Please avoid navigati<br>and pages being loaded inc | ng the site using your bro<br>orrectly. Please use the | owser's Back Button - this may lead to incomplete data being transmitted<br>links provided whenever possible. |

• After entering the required information, click the "**Continue with Plastic Card Payment**" button. The "**Authorize Payment**" window will be displayed.

#### Step 2 – Authorize Payment

- 1. Payment Summary: Review information for accuracy. Click "Edit this Information" to make changes.
- 2. Email Confirmation Receipt (Optional): Enter an email address to receive confirmation receipt of payment. Enter the same email address in the "Confirm Email Address" field.
- 3. Authorization and Disclosure: Select the check box to authorize charges to your credit card.
- 4. Submit Payment: Click the "Submit Payment" button once. Pressing the button more than once could result in multiple charges to your credit card.

| Step 2: Authorize Payment       1         Payment Summary       Edithis Information         Account Information       Card Type: Vise         Address Information       Card Type: Vise         Account Holder       1256 25th         Billing Address 2:       Card Number:         City:       State / Province: MS         Zip / Postal Code: 39225       Country: USA         Communities:       Diphose@gmail.com         Confirmation Receipt       2         To have a confirmation send to you upon completion of this transaction, provide an email address and confirmation below.         Email Address:       iphndos@gmail.com         Confirm Email Address:       iphndos@gmail.com         Coce       Cocesa         Authorization and Disclosure       Card asterisk.*         I autherize a charge to my card account for the above amount in accordance with my card issuer agreement.       1         Press the "Submit Payment" Button only once. Pressing the builton more than once could result in multiple transactions.       4         Where Please avoid reviseing the site using your browset's Back Button - this may lead to incomplete data being transmitted and accound wheneyer consulte.       3                                                                                                    | Online Payment                                                                            |                                                                                         | Return to your originating application     |        |
|----------------------------------------------------------------------------------------------------|-------------------------------------------------------------------------------------------|-----------------------------------------------------------------------------------------|--------------------------------------------|--------|
| Payment Summary       Editivis Information       Account Information       Payment Information         Address: Information       Account Information       Payment Information       Payment Amount \$30.00         Name:       1256 25th       Card Number:       Payment Information       Payment Amount \$30.00         Transaction Date 03/12/2012 16.45       1111       Payment Amount \$30.00       Transaction Date 03/12/2012 16.45         Billing Address:       City:       Card Number:       1111       Payment Information         State / Province: MS       Zip / Postal Code: 33225       Country: USA       Information send to you upon completion of this transaction, provide an email address and confirmation below.         Email Confirmation send to you upon completion of this transaction, provide an email address and confirmation below.       Information below.         Email Address:       johndos@gmail.com       2       2         Core       Departed multiple evail addresser with *       000000         Core       Departed multiple evail addresser with *       000000         Core       Core       Departed multiple evail addresser with *         Authorization and Disclosure       Industriation       Press the "Submit Payment" Button or the above amount in accordance with my card issuer agreement       1         Press the "Submit Payment" Button or the above amount in accordance with my card is                                                                                                    | Step 2: Authorize Payment                                                                 | $\overline{}$                                                                           | 1   2                                      |        |
| Address Information       Account Information       Payment Information         Account Holder       Card Type: Vise       Payment Amount: 530.00         1256 25th       1256 25th       Card Number: ************************************                                                                                                    | Payment Summary Editibis informat                                                         | <u>m</u> (1)                                                                            |                                            |        |
| Account Holder<br>Name:       John Doe<br>1256 25th       Card Type: Visa<br>Card Number:       Payment Amount: 630.00<br>Transaction Date 03/12/2012 16.45<br>and Time: EDT         Billing Address:       Strate / Province: MS<br>Zip / Postal Code: 39225<br>Country: USA       and Time: EDT         To have a confirmation Receipt       To have a confirmation send to you upon completion of this transaction, provide an email address and confirmation below.         Email Address:       johndoe@gmoil.com<br>Confirm Email Address:       Orgenerate multiple evail addresser with a<br>covera         Authorization and Disclosure       Cc:       Orgenerate multiple evail addresser with a<br>covera         Authorization and Disclosure       4       Submit Payment       Cancel         Note: Please avoid newighting the site using your browser's Back Button rote than once could result in multiple transactions.       4       Submit Payment       Cancel                                                                                                    | Address Information                                                                       | Account Information                                                                     | Payment Information                        |        |
| Name:       Card Number:       Transaction Date 03/12/2012 16.45         1256 25th       1256 25th         Billing Address: Street       and Time: EDT         Billing Address: 2:       City:         City:       State / Province: MS         Zip / Postal Code: 30225       Country: USA         Email Confirmation Receipt       Email Address: johndoe@gmoil.com         To have a confirmation sent to you upon completion of this transaction, provide an email address and confirmation below.         Email Address: johndoe@gmoil.com       2         Cc:       Operative autiput email addresses mith #         Authorization and Disclosure       Cc:         Required fields are indicated with a red asterisk *       I authorize a charge to my card account for the above amound in accordance with my card issuer agreement.         4       Submit Payment         Press the "Submit Payment" Button only once. Pressing the button more than once could result in multiple transactions.         4       Submit Payment         Authorizet being lacding the site using your browser's Back Button - this may lead to incomplete data being transmitted and pages being lacding the site using your browser's Back Button - this may lead to incomplete data being transmitted and pages being lacding the conded when are provided when are provided when are provided to incomplete.                                                                                                    | Account Holder John Das                                                                   | Card Type: Visa                                                                         | Payment Amount: \$30.00                    |        |
| Billing Address: Street       and time: EU1         Billing Address: Street       Billing Address: Street         Billing Address: 2:       City:         State / Province: MS       Zip / Postal Code: 39225         Country: USA       Email Confirmation Receipt         To have a confirmation send to you upon completion of this transaction, provide an email address and confirmation below.         Email Address: [phridos@gmail.com]       2         Confirm Email Address: [phridos@gmail.com]       2         Confirm Email Address: [phridos@gmail.com]       2         Co:       State / Province: with #         Co:       State / Province: with #         Co:       State / Province: with #         Co:       State / Province: with #         Co:       State / Province: with #         Co:       State / Province: with #         Co:       State / Province: With a red asterisk *         I authorize a charge to my card account for the above amount in accordance with my card issuer agreement       Image: Press the "Submit Payment" Button only once. Pressing the button more than once could result in multiple transactions.         4       Submit Payment       Concel         Note: Please avoid rewigating the site using your browser's Eack Button - this may lead to incomplete data being transmitted and pages being baded incorrectly. Please use the links arrowided whenever cossible.                                                                                                    | Name: document                                                                            | Card Number: *****************1111                                                      | Transaction Date 03/12/2012 16:45          |        |
| Billing Address 2:       City:         State / Province: MS       Zip / Postal Code: 39225         Country: USA       Email Confirmation Receipt         To have a confirmation send to you upon completion of this transaction, provide an email address and confirmation below.         Email Address: johndoe@gmail.com       2         Confirm Email Address: johndoe@gmail.com       2         Cc:       Operative sculptive weetil addresses with e         Authorization and Disclosure       Cc:         Required fields are indicated with a red asterisk *       I authorize a charge to my card account for the above amount in accordance with my card issuer agreement       Image: Context and the sculptive transactions.         Press the "Submit Payment" Button only once. Pressing the button more than once could result in multiple transactions.       3         Note: Please avoid rewigating the site using your browser's Back Button - this may lead to incomplete data being transmitted and pages being loaded incorrectly. Please use the links arrowide whenever cossible.       3                                                                                                    | Billing Address: Street                                                                   |                                                                                         | and time: EUI                              |        |
| City:       State / Province: MS         Zip / Postal Code: 39225       Country: USA         Email Confirmation Receipt       To have a confirmation send to you upon completion of this transaction, provide an email address and confirmation below.         Email Address:       [phrdos@gmail.com]         Confirm Email Address:       [phrdos@gmail.com]         Confirm Email Address:       [phrdos@gmail.com]         Cc:       Operative subjets evail addresser with e         Authorization and Disclosure       Required fields are indicated with a red asterisk *         I authorize a charge to my card account for the above amount in accordance with my card issuer agreement       (*)         Press the "Submit Payment" Button only once. Pressing the button more than once could result in multiple transactions.       3         Note: Please exold rewigating the site using your browser's Back Button - this may lead to incomplete data being transmitted and pages being backed incorrectly. Please use the links arrowided wherever cossible.       3                                                                                                    | Billing Address 2:                                                                        |                                                                                         |                                            |        |
| State / Province: MS         Zip / Postal Code: 33225         Country: USA         Email Confirmation Receipt         To have a confirmation send to you upon completion of this transaction, provide an email address and confirmation below.         Email Address: johndoe@gmail.com         Confirm Email Address: johndoe@gmail.com         Confirm Email Address: johndoe@gmail.com         Cc:       Separate multiple versil addresses with x         Authorization and Disclosure         Required fields are indicated with a red asterisk *         I authorize a charge to my card account for the above amount in accordance with my card issuer agreement         Yeass the "Submit Payment" Button only once. Pressing the button more than once could result in multiple transactions.         4       Submit Payment         Note: Please evold resulting the site using your browser's Eack Button - this may lead to incomplete data being transmitted and pages being loaded incorrectly. Please use the links arrovided wherever cossible.                                                                                                    | City:                                                                                     |                                                                                         |                                            |        |
| Zip / Postal Code: 39225<br>Country: USA         Email Confirmation Receipt         To have a confirmation sent to you upon completion of this transaction, provide an email address and confirmation below.         Email Address: johndos@gmail.com         Confirm Email Address: johndos@gmail.com         Confirm Email Address: johndos@gmail.com         CC:       Operative multiple versil addresses with e contract of the contract of the contract                                                                                                    | State / Province: MS                                                                      |                                                                                         |                                            |        |
| Country: USA         Email Confirmation Receipt         To have a confirmation sent to you upon completion of this transaction, provide an email address and confirmation below.         Email Address: johndos@gmail.com         Confirm Email Address: johndos@gmail.com         Confirm Email Address: johndos@gmail.com         Cc:         Operative multiple enseil addresses with e         Cc:         Operative multiple enseil addresses with e         Cc:         Operative multiple enseil addresses with e         Cc:         Operative multiple enseil addresses with e         Cc:         Operative multiple enseil addresses with e         Cc:         Operative multiple enseil addresses with e         Cc:         Operative multiple enseil addresses with e         Cc:         Operative multiple enseil addresses with e         Cc:         Operative multiple enseil addresses with e         Cc:         Operative multiple enseil addresses with e         Cc:         Operative multiple enseil addresses with e         I authorize a charge to my card account for the above amount in accordance with my card issuer agreement.         I authorize a charge to my card account for the above amount in accordance with my card issuer agreement.                                                                                                    | Zip / Postal Code: 39226                                                                  |                                                                                         |                                            |        |
| Email Confirmation Receipt         To have a confirmation sent to you upon completion of this transaction, provide an email address and confirmation below.         Email Address: johndoe@gmail.com         Confirm Email Address: johndoe@gmail.com         Confirm Email Address: johndoe@gmail.com         Confirm Email Address: johndoe@gmail.com         Confirm Email Address: johndoe@gmail.com         Confirm Email Address: johndoe@gmail.com         Confirm Email Address: johndoe@gmail.com         Confirm Email Address: johndoe@gmail.com         Confirm Email Address: johndoe@gmail.com         Confirm Email Address: johndoe@gmail.com         Confirm Email Address: johndoe@gmail.com         Confirm Email Address: johndoe@gmail.com         Confirm Email Address: johndoe@gmail.com         Confirm Email Address: johndoe@gmail.com         Confirm Email Endotes         Authorization and Disclosure         Required fields are indicated with a red asterisk *       I authorize a charge to my card account for the above amount in accordance with my card issuer agreement       I authorize a charge to my card account for the above amount in accordance with my card issuer agreement       I authorize a charge to my card account for the above arescound non- charge to my card account for the                                                                                                    | Country: USA                                                                              |                                                                                         |                                            |        |
| To have a confirmation sent to you upon completion of this transaction, provide an email address and confirmation below.  Email Address: johndoe@gmail.com Confirm Email Address: johndoe@gmail.com CC:  Separate subjets evail addresses with a CC:  Authorization and Disclosure Required fields are indicated with a red asterisk * I authorize a charge to my card account for the above amount in accordance with my card issuer agreement Press the "Submit Payment" Button only once. Pressing the button more than once could result in multiple transactions.  Buttorize a charge to my card account for the above amount in accordance with my card issuer agreement  Press the "Submit Payment" Button only once. Pressing the button more than once could result in multiple transactions.  Buttorize a barge to envigating the site using your browser's Back Button - this may lead to incomplete data being transmitted and pages being loaded incomplety. Please use the links arroyided whenever possible.                                                                                                    | Email Confirmation Receipt                                                                |                                                                                         |                                            |        |
| Email Address: johndoe@gmail.com       2         Confirm Email Address: johndoe@gmail.com       2         CC:       Separate subjets easil addresses with a contract of the subjets easil addresses with a contract of the subjets easil addresses with a contract of the subjets easil addresses with a contract of the subjets easil addresses with a contract of the subjets easil addresses with a contract of the subjets easiling back and the subjets easiling back and the subjets easing back and the subjets easiling back and the s                                                                                                    | To have a confirmation sent to you upon                                                   | completion of this transaction, provide an a                                            | mail address and confirmation below        |        |
| Confirm Email Address: johndoe@gmail.com CC: Separate subjets evail addresses with a CC: Separate subjets evail addresses with a CC: Authorization and Disclosure Required fields are indicated with a red asterisk* I authorize a charge to my card account for the above amount in accordance with my card issuer agreement Press the "Submit Payment" Button only once. Pressing the button more than once could result in multiple transactions. Under Press the "Submit Payment" Button only once. Pressing the button more than once could result in multiple transactions. Under Please avoid newlgating the site using your browser's Eack Button - this may lead to incomplete data being transmitted and pages being loaded incomplety. Please use the links provided whenever possible.                                                                                                    | Email Address: john                                                                       | dae@gmail.com                                                                           |                                            |        |
| CC: Separate multiple ensil addresses with a contral contral addresses with a contral contral addresses with a contral contral addresses with a contral contral addresses with a contral contral addresses with a contral addresses with a contral add | Confirm Email Address: john                                                               | dos@gmail.com                                                                           | 2                                          |        |
| Authorization and Disclosure Required fields are indicated with a red asterisk * I authorize a charge to my card account for the above amount in accordance with my card issuer agreement.  Press the "Submit Payment" Button only once. Pressing the button more than once could result in multiple transactions.  Submit Payment Concel Note: Please avoid newligating the site using your browser's Back Button - this may lead to incomplete data being transmitted and pages being loaded incorrectly. Please use the links arrovided whenever cossible.                                                                                                    | 00                                                                                        |                                                                                         | Separate multiple email addresses with a   |        |
| Authorization and Disclosure Required fields are indicated with a red asterisk * I authorize a charge to my card account for the above amount in accordance with my card issuer agreement Fress the "Submit Payment" Button only once. Pressing the button more than once could result in multiple transactions. Usubmit Payment Cancel Note: Please avoid newligating the site using your browser's Back Button - this may lead to incomplete data being transmitted and pages being loaded incorrectly. Please use the links provided whenever possible.                                                                                                    |                                                                                           |                                                                                         | E MMOD                                     |        |
| Required fields are indicated with a red asterisk *  I authorize a charge to my card account for the above amount in accordance with my card issuer agreement.  Press the "Submit Payment" Button only once. Pressing the button more than once could result in multiple transactions.  Submit Payment Concel  Note: Please avoid newigating the site using your browser's Back Button - this may lead to incomplete data being transmitted and pages being loaded incorrectly. Please use the links provided whenever possible.                                                                                                    | Authorization and Disclosure                                                              |                                                                                         |                                            |        |
| I authorize a charge to my card account for the above amount in accordance with my card issuer agreement.                                                                                                    | Required fields are indicated with a                                                      | red asterisk *                                                                          |                                            | $\sim$ |
| Press the "Submit Payment" Button only once. Pressing the button more than once could result in multiple transactions.           4         Submit Payment         Concel           Note: Please avoid newigating the site using your browser's Back Button - this may lead to incomplete data being transmitted and pages being loaded incorrectly. Please use the links provided whenever possible.         Incomplete data being transmitted                                                                                                    | I authorize a charge to my card account                                                   | for the above amount in accordance with m                                               | iy card issuer agreement. 🔲 * 🧲            | 3      |
| Note: Please avoid newgating the site using your browser's Back Button - this may lead to incomplete data being transmitted<br>and pages being loaded incorrectly. Please use the links provided whenever possible.                                                                                                    | Press the "Submit Payment" Button o                                                       | nly once. Pressing the button more than o                                               | nce could result in multiple transactions. |        |
|                                                                                                    | Note: Please avoid navigating the site usin<br>and pages being loaded incorrectly. Please | g your browser's Back Button - this may le<br>use the links provided whenever possible. | ad to incomplete data being transmitted    |        |

5. Payment Confirmation:

After the transaction has processed, a transaction confirmation screen will appear that provides the transaction number and description of the fee paid. ECF will automatically docket the filing fee receipt to the case docket.

#### 6. Printing a Receipt:

The transaction screen has a link for printing the receipt. Printing a copy of the receipt for your records is recommended. If you provided an email address in the "Email Confirmation Receipt" section, you will receive a receipt via email from Pay.gov.

| 6                                                                                                    | U.S. Bankruptcy Court [TEST]<br>Southern District of Mississippi |
|----------------------------------------------------------------------------------------------------|------------------------------------------------------------------|
| Thank you. Your transaction in the amount of \$ 176.00 has been completed.<br>Please <u>print a copy of your transaction receipt for future reference</u> . The transaction<br><b>Detail description:</b><br>Motion for Relief From Stay(12-00001-ee) [motion,mrlfsty] (176.00) | number is 51611.                                                 |

#### Section 5

#### Query

The Query function allows the user to view a variety of data categories and reports for individual cases, such as docket report, filers, or associated cases. Note: Searching by name is NOT case sensitive.

To enter a query, click **Query** from the ECF Menu bar.

ECF opens the PACER Login screen. You must enter your PACER login and password before ECF permits you to query the ECF database.

Note: Your PACER login and password are different from your ECF login and password. You must have a PACER account in order to retrieve, view, and print certain documents.

After you enter your PACER login and password, ECF opens a Query data entry screen.

| SECF                                        | Ba <u>n</u> kruptcy ▼                                                                    | Adversary 🔻                                                                                       | <u>Q</u> uery                                               | Reports 🔻                    | <u>U</u> tilities <del>•</del> | <u>S</u> earch    |
|---------------------------------------------|------------------------------------------------------------------------------------------|---------------------------------------------------------------------------------------------------|-------------------------------------------------------------|------------------------------|--------------------------------|-------------------|
|                                             | Logout                                                                                   |                                                                                                   |                                                             |                              |                                |                   |
| Query                                       |                                                                                          |                                                                                                   |                                                             |                              |                                |                   |
| Warning: you w                              | ill be billed for the                                                                    | e total number of p                                                                               | oages (this rep<br>charges).                                | ort is not subjec            | t to the 30-pa                 | ge limit on PACER |
| Search Clues                                |                                                                                          |                                                                                                   |                                                             |                              |                                | Mobile Query      |
| Case Number                                 |                                                                                          |                                                                                                   |                                                             |                              |                                |                   |
| Last / Business Name                        |                                                                                          |                                                                                                   |                                                             | (Examples: Desoto, De        | 5*t)                           |                   |
| First Name                                  |                                                                                          |                                                                                                   |                                                             | Middle Name                  |                                |                   |
| SSN / ITIN                                  |                                                                                          |                                                                                                   |                                                             | Tax ID / EIN                 |                                |                   |
| Туре                                        |                                                                                          | -                                                                                                 |                                                             | 🔲 Open cases 🔲 C             | losed cases                    |                   |
| Filed Date                                  |                                                                                          | to                                                                                                |                                                             |                              |                                |                   |
| Last Entry Date                             |                                                                                          | to                                                                                                |                                                             |                              |                                |                   |
| Nature of Suit<br>(AP and MP<br>cases only) | 01 (Determination of<br>02 (Other (e.g. othe<br>11 (Recovery of mo<br>12 (Recovery of mo | of removed claim or c<br>er actions that would<br>oney/property - 542 tu<br>oney/property - 547 p | ause)<br>have been broug<br>irnover of proper<br>reference) | ght in state court if<br>ty) | unrelated to ba                | nkruptcy)) 🗐      |
| Run Query                                   | Clear                                                                                    |                                                                                                   |                                                             |                              |                                |                   |

You may query the ECF database by:

- case number
- last name
- Social Security number
- Tax ID Number or Employer Identification Number

To Search by Case Number:

 If you know the case number, enter the number in the Case Number field (formatted xx-xxxx) and click the {Find This Case} button. Then click the {Run Query} button. ECF displays the Query screen.

To Search by Name:

Enter the last name of the person in the Last/Business Name field. At least two letters are required unless the person whose name is being searched has a single-character last name, in which case only exact matches are returned. If the individual is a party to more than one case, ECF will display a screen listing all of the party's cases. Click the case number and ECF displays the query screen.

Query Screen:

| SECF                                                                                                    | Ba <u>n</u> kruptcy              | - 1                                                                                      | Adversary 🔻                              | <u>Q</u> uery                                                    | Reports                                                 | -  | <u>U</u> tilities | - <u>S</u> earch |
|----------------------------------------------------------------------------------------------------|----------------------------------|------------------------------------------------------------------------------------------|------------------------------------------|------------------------------------------------------------------|---------------------------------------------------------|----|-------------------|------------------|
|                                                                                                    | Logout                           |                                                                                          |                                          |                                                                  |                                                         |    |                   |                  |
|                                                                                                    |                                  | D                                                                                        | 12-000<br>Case type:<br>Pate filed: 11/1 | <b>31</b> John Doe and<br>bk Chapter: 7 As<br>6/2012 Date of las | i Bobby Star<br>sset: No Vol: v<br>st filing: 11/16/201 | 12 |                   |                  |
| Mobile Query                                                                                                    |                                  |                                                                                          |                                          |                                                                  |                                                         |    |                   |                  |
| Query                                                                                                    |                                  |                                                                                          |                                          |                                                                  |                                                         |    |                   |                  |
| Alias<br>Associated Cases<br>Attomey<br>Case File Location<br>Case Summary<br>Creditor<br>Deadline/Schedule<br>Docket Report<br>Filers<br>History/Documents<br>Notice of Bankruptc<br>Party<br>Related Transaction | <u>y Case Filing</u><br><u>s</u> | <u>Status</u><br><u>Trustee</u><br><u>View Do</u><br><u>Claims F</u><br><u>List of C</u> | ocument<br>Register<br>Greditors         |                                                                  |                                                         |    |                   |                  |

<u>Alias</u> - Displays aliases for debtor or joint debtor.

<u>Associated Cases</u> – Displays associated cases and other filings by the same debtor(s).

Attorney - Displays information for attorney who represents parties to the case.

<u>Case File Location</u> – S.D. Miss. Bankruptcy does not currently use this option.

<u>Case Summary</u> - Displays case-specific information. (i.e., office location, pending status, date filed, trustee, and attorney)

<u>Creditor</u> - Allows for query by Creditor type. Do not use this list for noticing. Use the "List of Creditors" option for noticing purposes.

<u>Deadlines/Schedule</u> - Displays a list of deadlines for the case. You may sort by using different fields.

<u>Docket Report</u> - You may select a date range for your docketing report (filed or entered), as well as a range of document numbers. If you leave the date range fields blank, ECF will default to the entire docket report. After you have selected the parameters for your report, click the [Run Report] button. ECF will run your custom docket report and display it in a window. Click the document number to view the associated PDF.

<u>Filers</u> - This query lists all filers in the case. Click a filer's name to display a list of documents filed by that filer. Click the Doc. No. to view the associated PDF. Click the silver ball to display "Docket Information and Related Docket Entries."

<u>History/Documents</u> - This selection queries the database for case event history. You may search by all events (history) or by only events with documents.

- Searching by "all events (history)" will display the entire history report of entries on the docket.
- Searching by "only events with documents" will only display events with a document attached.
- Checking the box "Display docket text", displays the entries and associated docket text.

After making your selections, click [Run Query]. To view the PDF document, click the "Doc. No." hyperlink.

<u>Notice of Bankruptcy Case Filing</u> - Displays the Notice of Bankruptcy Case Filing, commonly referred to as the "Automatic Stay."

<u>Party</u> - Displays parties to the case and the name of each party's attorney.

<u>Related Transactions</u> - Make your selections from the following:

- date range for filed documents (if no date entered, all documents will be listed);
- document number range (if no document number range entered, all documents will be listed);
- type of document from the drop down list (if no type of document selected, all documents will be listed);
- pending or terminated documents sorted by:

filed date; entered date; document number

Status - Displays a list of pending or terminated status.

<u>Trustee</u> -Displays the case trustee's information.

<u>View Document</u> - Allows you to view a document or search by a specific document number. If the document number does not contain a PDF, information will not be displayed.

<u>Claims Register</u> - The claims register report provides a list of proofs of claims in a case. Chapter 12 and Chapter 13 proofs of claims filed prior to June 1, 2006 were filed with the case trustee therefore may be unavailable for viewing in the ECF system.

<u>List of Creditors</u> - Displays the name and address of the parties listed on the mailing matrix. **This query should be used for noticing purposes.** 

# Section 6

#### Reports

The Reports feature of ECF provides access to the Claims Register. After the user selects the Reports feature from the ECF Menu bar, the Reports screen is displayed.

When you click Reports, the PACER screen will appear. Enter your PACER login and password. You may now run the Claims Register.

<u>Claims Register</u> - The claims register report provides a list of proofs of claims in a case. Chapter 12 and Chapter 13 proofs of claims filed prior to June 1, 2006, were filed with the case trustee therefore may be unavailable for viewing in the ECF system.

# Section 7

# Utilities

Note: The utility options will differ if you are logged in ECF or PACER.

Change Your ECF Password

Password Requirements:

- minimum of eight characters;
- minimum of one lower case character (a-z);
- minimum of one upper case character (A-Z);
- minimum of one numeric or special character (1-9, <u>or</u> !@#\$%^&\*() +\_=+);

Note: The character order is not relevant.

#### Step 1 Login into CM/ECF. See Section 2

| NOUCE<br>This is a Restricted Web<br>access attempts are logged                 | Site for Official Coart Business only. Unanthonized entry is prohibited and subject to prosecution under Title 18 of the U.S. Code. All activities an                                                                                                    |
|---------------------------------------------------------------------------------|----------------------------------------------------------------------------------------------------|
| nstructions for viewi<br>f you do not need filing ca<br>nstructions for filing: | ng filed documents and case information:<br>publics, enter your PACER login and password. If you do not have a PACER login, you may register online at <u>http://www.pacer.gov.</u>                                                                                                    |
| inter your CM/ECF filer k                                                       | sgin and password if you are electronically filing something with the court.                                                                                                    |
| Authentication<br>Login:<br>Password                                            | IMPORTANT NOTICE OF REDACTION RESPONSIBILITY: All filers must redact. Social Security or tanpayer-<br>identification numbers; dates of birth; names of minor children; and financial account numbers, in compliance with Fed. R. Bankr,<br>P. 5037. This requirement applies to all documents, including attachments. |
| Client<br>code:                                                                 | I understand that, if I file, I must comply with the redaction rules. I have read this notice.                                                                                                    |
|                                                                                 |                                                                                                    |
| Logn Clear                                                                      |                                                                                                    |

Step 2 Click, "Utilities" from the main menu bar

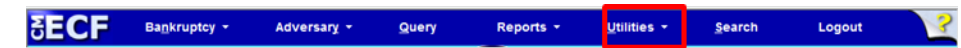

#### Step 3 Click, Change Your Password

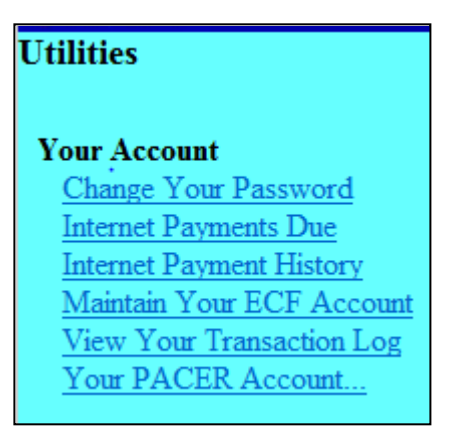

Enter a new password based on the requirements defined in "Password Requirements." Click **Submit** 

| Change Your Pass                                                                                                    | vord |  |  |  |  |  |
|----------------------------------------------------------------------------------------------------|------|--|--|--|--|--|
| Login cmderouen                                                                                                    |      |  |  |  |  |  |
| Passwords must have at least 8 characters, both uppercase and lowercase letters, and at least one digit or special character (e.g., $@,\%,\&$ ). |      |  |  |  |  |  |
| New password                                                                                                    |      |  |  |  |  |  |
| Re-enter new password                                                                                                    |      |  |  |  |  |  |
| Submit Clear                                                                                                    |      |  |  |  |  |  |

Step 4 A screen will appear confirming your password was changed

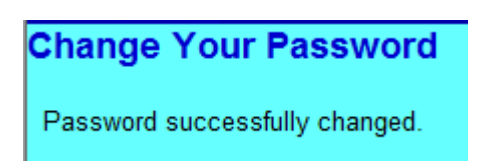

# Maintain Your ECF Account

The initial screen displays the user's basic demographic information such as name, address, etc.

| Maintain User A | Account      |               |              |          |          |      |            |                 |
|-----------------|--------------|---------------|--------------|----------|----------|------|------------|-----------------|
| Last name       | Derouen      |               | First name   | Collette |          |      |            |                 |
| Middle name     |              |               | Generation   |          |          |      |            |                 |
| Title           |              |               | Туре         | aty      |          |      |            |                 |
| Office          |              |               |              |          |          |      |            |                 |
| Address 1       | P.O. Box 123 |               |              |          |          |      |            |                 |
| Address 2       |              |               |              |          |          |      |            |                 |
| Address 3       |              |               |              |          |          |      |            |                 |
| City            | Biloxi       |               | State        | MS       | Zip      | 3953 | 5          | ]               |
| Country         |              |               | County       | HARRISO  | N-MS (28 | 047) |            | <b>-</b>        |
| Phone           |              |               | Fax          |          |          |      |            |                 |
| SSN / ITIN      |              |               | Tax ID / EIN |          |          |      |            |                 |
| Bar ID          |              |               | Bar status   |          |          |      | Mail group |                 |
| Initials        | cmd          |               | DOB          |          |          |      | AO code    | Person end date |
| Email informa   | ation        | More user inf | ormation     |          |          |      |            |                 |
| Submit Cle      | ear          |               |              |          |          |      |            |                 |

"Email information" is a utility option used to maintain the registered user's email address of record. ECF registered Users are required to maintain a primary email address.

| SEC                                                                                                    | Bankruptcy                                       | - Advers          | sary 🔻              | Query            | F      | Reports 👻          | <u>U</u> tilities <b>v</b> | <u>S</u> earch | Logout | ?   |
|----------------------------------------------------------------------------------------------------|--------------------------------------------------|-------------------|---------------------|------------------|--------|--------------------|----------------------------|----------------|--------|-----|
| Email inform<br>Primary                                                                                             | ation for Limited Filer H                        | Inineteen         |                     |                  |        | Reenter            |                            |                |        |     |
| email<br>address                                                                                                    | ******                                           | @gmail.com        |                     |                  | ÷      | primary<br>email   | ******_*****               | xxx@gmail.com  |        | ¢   |
| Secondary                                                                                                    |                                                  |                   |                     |                  |        | address<br>Reenter |                            |                |        |     |
| email<br>address                                                                                                    |                                                  |                   |                     |                  | *<br>+ | secondary<br>email |                            |                |        | * * |
| Send the not                                                                                                    | ices specified below                             |                   |                     |                  |        | address            |                            |                |        |     |
| to my                                                                                                    | y primary email address<br>e secondary addresses |                   |                     |                  |        |                    |                            |                |        |     |
|                                                                                                    |                                                  |                   |                     |                  |        |                    |                            |                |        |     |
| Send no                                                                                                    | tices in these additional of                     | cases             |                     |                  |        |                    |                            |                |        |     |
| O Send no                                                                                                    | tices for adversary proce                        | edings in which I | am directly invo    | lved and for the | ir re  | alated bank        | ruptcy cases               |                |        |     |
| ○ Send notices for adversary proceedings in which I am directly involved but not for their related bankruptcy cases |                                                  |                   |                     |                  |        |                    |                            |                |        |     |
| You may                                                                                                    | v receive notices for some                       | e bankruptcy case | s if it is required | t by the Clerk o | f Co   | urt.               |                            |                |        |     |
| Send a I                                                                                                    | Daily Summary Report                             |                   |                     |                  |        |                    |                            |                |        |     |
| Format notic                                                                                                    | es 🔿 HTML                                        |                   |                     |                  |        |                    |                            |                |        |     |
|                                                                                                    | ◯ Text                                           |                   |                     |                  |        |                    |                            |                |        |     |
| Retur                                                                                                    | rn to Account screen                             | Clear             |                     |                  |        |                    |                            |                |        |     |

<u>Note</u>: Notices of Electronic Filing (NEF's) notification option is not available to ECF limited users.

"More User Information" displays basic user information.

| δECF               | Ba <u>n</u> krup | otcy 👻  | ł       | <u>A</u> dversary | -       | Query   |
|--------------------|------------------|---------|---------|-------------------|---------|---------|
| More User Inform   | ation for        | Credito | r Cre   | ditor             |         |         |
| Login              | creditor         | Current | t login | 04-22-2013        | 3 13:54 | 4       |
| Registered         | Y                | Create  | e date  | 09/12/2008        | 3       |         |
| Internet Payment   | Y                | Update  | e date  | 04/22/2013        | \$      |         |
| Groups             | Claims           | Last    | t login | 04-22-2013        | 3 12:10 | 0       |
| [See the Utilities | menu for         | the "C  | hange   | Your Passw        | ord" o  | option] |
| Return to Account  | screen           | Clea    | ar      |                   |         |         |

Select **Submit** on the "**Maintain User Account**" screen to save changes to your ECF account information.

View Your Transaction Log

The Transaction Log displays transactions made with your ECF account for a specific calendar period. The information may be sorted by date and time or by case number.

| SECF            | Ba <u>n</u> kruptcy <del>▼</del> |   |     | Adversary 👻 |  |  |  |
|-----------------|----------------------------------|---|-----|-------------|--|--|--|
| View Transac    | tion Log                         |   |     |             |  |  |  |
| Entered between | 4/5/2013                         |   | and | 6/11/2013   |  |  |  |
| Sort by         | Date and time                    | • |     | •           |  |  |  |
| Submit Clear    |                                  |   |     |             |  |  |  |